# ufgonline Handbuch

## EINLEITUNG

Liebe Studienkolleginnen und -kollegen,

seit Wintersemester 2006 ist ufgonline nun verfügbar. Höchste Zeit also euch mit den umfangreichen Funktionen dieser Anwendung vertraut zu machen.

Die gesamte Studienadministration wird über dieses System abgewickelt! LehrveranstaltungsAN- und ABmeldung, PrüfungsAN- und ABmeldung, Zeugniserstellung und vieles vieles mehr laufen nun mehr AUSSCHLIESSLICH über ufgonline.

Das Ignorieren dieses Programmes hat schlichtweg studienrechtliche Konsequenzen.

Nicht zuletzt deshalb beginnen wir unsere Ausführungen mit einer kurzen Einführungen zu den studien-rechtlichen Gegebenheiten. Kennt ihr Diese, seid ihr den meisten Lehrenden voraus. Wenn es um eure Rechte geht, kann das nur von Vorteil sein.

Wenn ihr dazu weitere Fragen habt, oder eine konkretes Problem, wendet euch bitte aber unbedingt an eure Studienvertretung oder direkt an das Vorsitzteam der ÖH (oeh.vorsitz@ufg.ac.at).

Viele von euch kennen sich bereits sehr gut aus, manche haben das ufgonline noch nicht einmal geöffnet.

Dieses Handbuch soll beide Benutzergruppen erreichen.

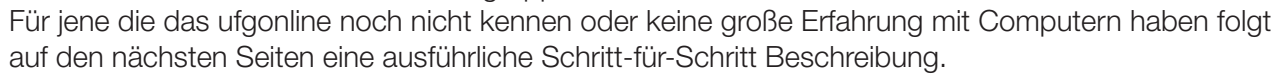

Für jene die bereits vieles Wissen (oder sich derartige Anwendungen sehr leicht selbst erlernen) haben wir sehr wichtige Passagen - die ihr vorraussichtlich noch nicht kennt - mit einem "!"-Symbol (siehe links)

versehen. Wenn Ihr diese Symbole anklickt, werdet Ihr direkt zur nächsten "!"-Passage geführt. So müsst ihr nicht lästigerweise alles durchblättern und suchen. Mit dem "!" links gehts los.

Auf den letzten Seiten findet ihr auch noch eine kurze Einführung in das groupwise-Webmail. Hier erfahrt ihr auch wie ihr E-Mails, die an eure Uni-Adresse gerichtet sind, an eure private E-Mail-Adresse weiterleitet.

Viel Spass beim Lesen wünscht euer ÖH-Team

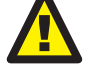

## **INHALTSVERZEICHNIS**

| EINLEITUNG                                                                                                    | Seite 2                                                                                               |
|----------------------------------------------------------------------------------------------------|----------------------------------------------------------------------------------------------------|
| INHALTSVERZEICHNIS                                                                                                    | Seite 3                                                                                               |
| I. STUDIENRECHTLICHE BESTIMMUNGEN                                                                                                    | Seite 4                                                                                               |
| <ul> <li>II. ERSTE SCHRITTE IN UFGONLINE <ol> <li>Schritt: Die Startseite - Wie komme ich zu ufgonline?</li> <li>Schritt: Anmeldung</li> <li>Schritt: Die Visitenkarte - Wie öffne ich sie und was kann sie?</li> <li>Schritt: Die Visitenkarte - Wie kann ich den Steckbrief personalisieren?</li> <li>Schritt: Einstellungen</li> <li>Schritt: Kennwort ändern</li> </ol> </li> </ul> | Seite 5<br>Seite 5<br>Seite 6<br>Seite 6<br>Seite 7<br>Seite 7                                        |
| III. LV- und PRÜFUNGSAN-/ABMELDUNG<br>LV-ANmeldung: 1. Schritt<br>LV-ANmeldung: 2. Schritt<br>LV-ANmeldung: 3. Schritt<br>LV-ANmeldung: 4. Schritt<br>LV-ABmeldung: 1. Schritt<br>LV-ABmeldung: 2. Schritt<br>PrüfungsANmeldung: 1. Schritt<br>PrüfungsANmeldung: 2. Schritt<br>PrüfungsANmeldung: 3. Schritt<br>PrüfungsABmeldung                                                      | Seite 8<br>Seite 9<br>Seite 9<br>Seite 10<br>Seite 10<br>Seite 11<br>Seite 11<br>Seite 12<br>Seite 12 |
| IV. STUDIENERFOLG, -STATUS, -BESTÄTIGUNG, -ADRESSE und BEITRAGSSTATUS<br>Studienerfolgsnachweis<br>Studienstatus<br>Studienbestätigungen<br>Studien-/Heimatadresse<br>Studienbeitragsstatus                                                                                                    | Seite 13<br>Seite 14<br>Seite 14<br>Seite 15<br>Seite 15                                              |
| V. ORGANISATION UND KOMMUNIKATION ÜBER UFGONLINE<br>Der Terminkalender<br>Fragebögen<br>Diskussionsforen<br>VI. SONSTIGES ZU UFGONLINE                                                                                                    | Seite 16<br>Seite 17<br>Seite 17<br>Seite 19                                                          |

# I. STUDIENRECHTLICHE BESTIMMUNGEN

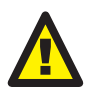

## LV-AN-/ABmeldung - Grundsätzliches

Sobald die Möglichkeit der Anmeldung zu einer Lehrveranstaltung (kurz LV) besteht, hat die/der Studierende sich anzumelden, wenn sie/er beabsichtigt die LV zu besuchen.

## Fristgerechte An- und Abmeldung zu Lehrveranstaltungen

Die Frist zur Anmeldung ist leicht zu finden. Einfach das "T" der gewünschten LV anklicken und An-/Abmeldezeiträume scheinen auf. Siehe Seite-8.

Meldet ihr euch bei einer Lehrveranstaltung fristgerecht ab gibt es keine studienrechtlichen Konsequenzen.

Einzig auf die verfügbaren Plätze einer LV kann das ständige an- und abmelden Auswirkungen haben. Das System merkt sich die Anmeldungen und reiht dich bei erneuter Anmeldung und begrenztem Kontingent nach hinten!

#### Prüfungscharakter und Anwesenheitspflicht bei Lehrveranstaltungen

Neben der Unterscheidung zwischen Vorlesung, Seminar, Übung, etc. können LV´en auch nach ihrem Prüfungscharakter getrennt werden.

Nach diesem Prinzip gibt es prüfungsimmanente (z.B. Seminare, künstlerischer Einzelunterricht) und nicht-prüfungsimmanente (z.B. Vorlesungen) LV'en. Bei prüfungsimmanenten LV'en fließt Anwesenheit und Mitarbeit (oder auch Referate, etc.) in die Benotung ein, sprich eine prüfungsimmanente LV hat einen

ständigen Prüfungscharakter. Dementsprechend herrscht bei prüfungsimmanenten LV'en Anwesenheitspflicht, bei Nicht-Prüfungsimmanenten eben keine grundsätzliche Anwesenheitspflicht. Wenn ihr euch also zu einer prüfungsimmanenten LV anmeldet, geht ihr damit zunächst also eine Verpflichtung ein (die Verpflichtung der Anwesenheit). Diese relativiert sich aber, da ihr euch von der LV auch wieder fristgerechet abmelden und auf die Prüfungsanmeldung verzichten könnt. Es gibt keine studienrechtlichen Konsequenzen.

## Prüfungs-AN-/ABmeldung – Fristen und Termine

Auch für Prüfungen gibt es Anmelde- und Abmeldezeiträume (parallel zu oben: das "P" verrät im Detail mehr - siehe Seite ) und - noch wichtiger - die Pflicht der Studierenden sich fristgerecht an- und abzumelden.

Für jede LV sind zumindest 3 Prüfungstermine, jeweils einer für Anfang, Mitte und Ende des Semesters anzusetzen.

Studierende haben das Recht Prüfungen jedenfalls bis zum Ende des zweiten auf die Abhaltung der Lehrveranstaltung folgenden Semesters abzulegen.

Für die ANmeldung ist eine Frist von mindestens zwei Wochen festzusetzen.

Die ABmeldung gilt als fristgerecht, wenn sie zumindest eine Woche vor dem Prüfungstermin durchgeführt wird.

Geschieht die ABMeldung nicht fristgerecht, so heißt es weiter, kann die Vergabe eines weiteren Termins nur nach Maßgabe der organisatorischen Möglichkeiten geschehen.

#### Prüfungs-AN-/ABmeldung - Versäumte Fristen

Meldest du dich gar nicht ab und erscheint auch nicht zur Prüfung, kann der/die Prüfer/in ein Zeugnis mit Ungenügend ausstellen.

Selbstverständlich gilt auch weiterhin ein unvorsehbarer, wichtiger Grund (z.B. Krankheit) als Entschuldigung. Selbst wenn du verabsäumst dich abzumelden und aus genanntem wichtigen Grund nicht zur Prüfung erscheinst (sicher ist sicher: Lass dir im Fall von Krankheit ein Attest vom Arzt geben).

## **II. ERSTE SCHRITTE IN UFGONLINE**

### 1. Schritt: Die Startseite - Wie komme ich zu ufgonline?

ufgonline ist eine webbasierte Studienadministrations-Anwendung. Das heißt auch, dass Sie weltweit über das Internet verfügbar ist. Einfach einen Webbrowser (z.B. Internet Explorer, Firefox, Safari, etc.) öffnen und in die Adresszeile http://ufgonline.ufg.ac.at (ohne www.!) eintragen. Die Startseite öffnet sich (siehe Abb. 1). Nach der Anmeldung kannst du dein Studium administrieren (LV-An- und Abmeldung, etc.).

Das Fenster in dem die Startseite erscheint bleibt immer geöffnet, auch wenn sich die Inhalte verändern. Im folgenden wird dieses Fenster zur einfacheren Verständlichkeit als Hauptfenster bezeichnet!

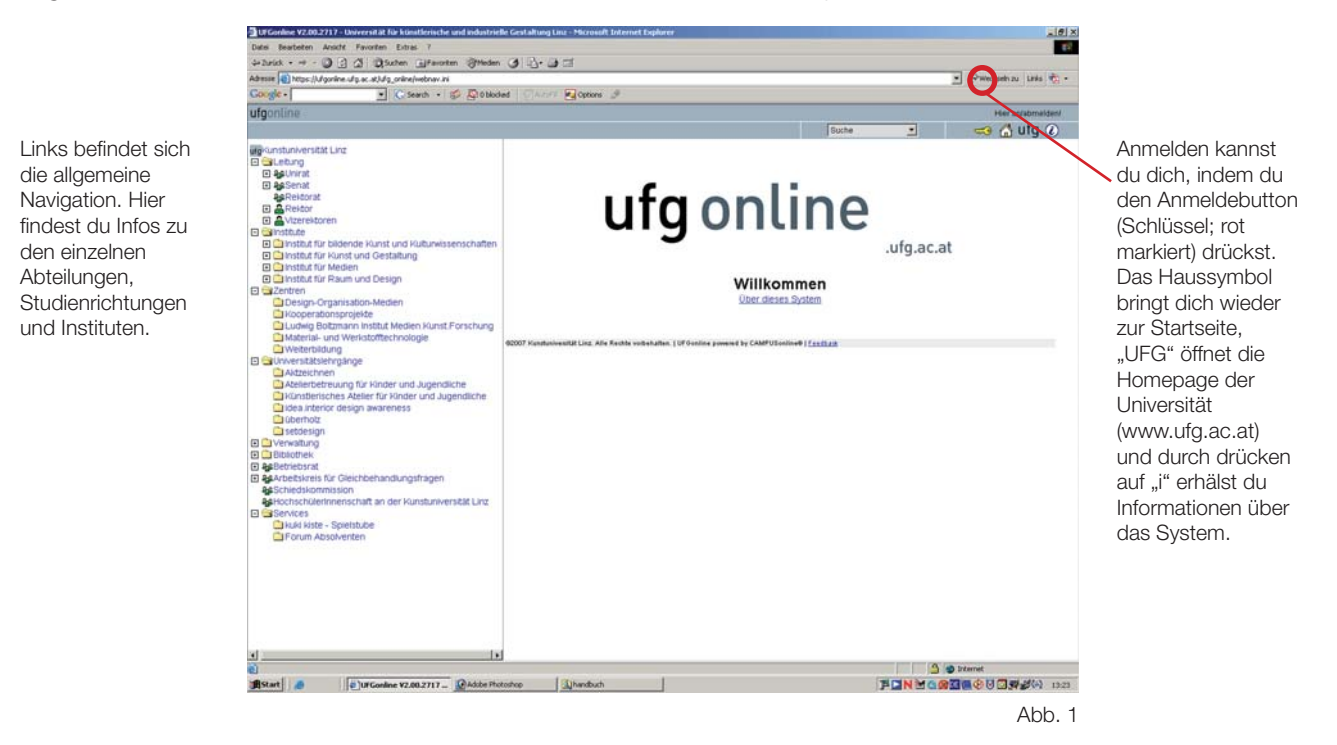

## 2. Schritt: Anmeldung

Nachdem du das Schlüsselsymbol auf der Startseite angeklickt hast, öffnet sich das Anmeldefenster (Abb. 2). In das Feld "Benutzername" trägst du "m" + deine Martrikelnummer ein, in das Feld "Passwort" das nur dir bekannte Kennwort, dass du auch zur Anmeldung an den Uni-PC´s, bzw. bei groupwise verwendest. Nun nur noch auf "Anmelden" klicken. Solltest du kein Kennwort haben gehe bitte zum Zentralen Informatikdienst (ZID), 3. Stock, Hauptplatz 8.

| ick + + - ) (2) (2) (3) Suthern (3) fear<br>= 1) https://dynamice.dg.ac.at/dg_onine/redraw<br>= (0) + (0) Search +<br>→ (0) Search +                                                                                                    | nten Stieden 🥑 🔂 - 🗃 🗐                                                                                                    |                                                                                                    |                        |
|----------------------------------------------------------------------------------------------------|----------------------------------------------------------------------------------------------------|----------------------------------------------------------------------------------------------------|------------------------|
| e 🕢 https://digonine.dig.ac.at/dig_onine/webnav<br>gld - 📃 😧 🕻 Search -                                                                                                    | n                                                                                                    |                                                                                                    |                        |
| ple - 💽 💽 Search -                                                                                                    |                                                                                                    |                                                                                                    | · Pwechsein zu Linis 🤖 |
|                                                                                                    | Anmeldung - Uf Gordine - Universität für künstlerlache                                                                                                    | und industrielle Gestallung Linz - Hormult 🗐 📰 🛛 🗵                                                                                                    | <u>d</u>               |
| Inline                                                                                                    | 100000000                                                                                                    | total information of                                                                                                    | + Her anlabmalden/     |
|                                                                                                    | OF GONING V2.00                                                                                                    | Entry programments                                                                                                    |                        |
| undur/Reinfäld Lind<br>Bisching<br>Bisching<br>Bisching<br>Bisching<br>Bisching<br>Pisching<br>Pisch | Anneldung  Bendzemanne  Entstemelsung  Ween Sie den Account (Benutzern  den mit hilfe eines PH-Codes einichten benötigen betendtas einer Ben-Codes einichten benötigen betendtas einer (neuen) PH-Codes tankten entogen beröhtigt einer PH-Codes tankten ComPH-Codes tankten Codes mit den Sie per beloot ein Benötigen Codes mit den Sie per beloot ein Benötigen Benötigen Codes mit den Sie per beloot ein Benötigen Benötigen Benö | Abbechen<br>and + Kannwort) besitzen, müssen Sie<br>Wenn Bie hr konnwort vergessen haben.<br>Code<br>h in der Studienabteilung.<br>At sein<br>Hr-Dateien<br>ht gemeit by CAMPOSissing (Salbas) | .ufg.ac.at             |
|                                                                                                    |                                                                                                    |                                                                                                    | 3 Sinternet            |

## **II. ERSTE SCHRITTE IN UFGONLINE**

## 3. Schritt: Die Visitenkarte - Wie öffne ich sie und was kann sie?

Die Visitenkarte ist einerseits dein "Steckbrief" und andereseits deine persönliche Benutzeroberfläche (Abb. 3). Der "Steckbrief" (Name, Email, Homepage, Telefonnummer, Bild, etc.) kann im weiteren Ausbau von ufgonline auch von allen anderen, ufgonline-besuchenden Personen angesehen werden. Allerdings sehen diese nur den "Steckbrief" und können nicht auf die Funktionen, die im weiteren beschrieben sind, zugreifen. Deshalb: Veröffentliche hier nur Daten, wenn du auch willst, dass die Daten offen eingesehen werden können. Wie du deine Visitenkarte personalisierst, Daten hinzufügst oder wieder entfernst, erfährst du unter dem folgendem, viertem Schritt "Die Visitenkarte - Personalisieren".

Die Visitenkarte erscheint immer in einem neuen Fenster. Wenn du nicht eingestellt hast, dass sich die Visitenkarte automatisch nach der Anmeldung öffnet (unter "5. Schritt: Die Visitenkarte - Einstellungen" erfährst du, wie du das ein- bzw. abstellen kannst) erreichst du die Visitenkarte mit einem einfachen Klick auf deinen Namen, rechts oben.

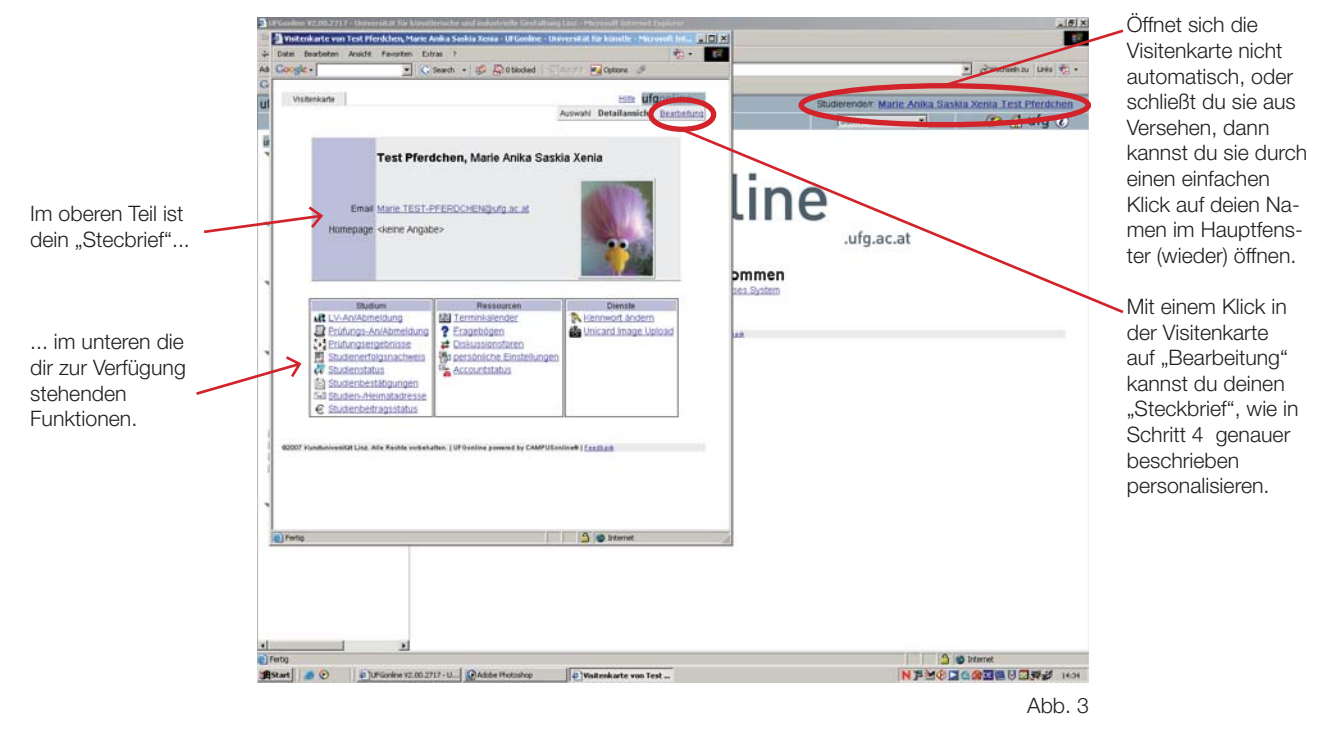

#### 4. Schritt: Die Visitenkarte - Wie kann ich den Steckbrief personalisieren?

Wie bereits unter "Schritt 3" markiert, kannst du durch einen einfachen Klick auf "Bearbeitung", rechts oben auf der Visitenkarte, deinen Steckbrief bearbeiten. Die Visitenkarte ändert ihr Erscheinungsbild (siehe Abb. 4), nun kannst du z.B. die Adresse deiner Hompage, deine Telefonnummer, etc. eintragen. Mit "Speichern" bestätigst du die Änderungen, mit "Abbrechen" kehrst du, ohne dass eventuelle Änderungen wirksam werden,

zurück zur Visitenkarte.

| Studerender: Marie Anika Staskia Xonia Test Pierden<br>Sude I Co Luig C<br>Dece<br>.ufg.ac.at | Email Marie John Tastra Jona<br>arte<br>Email Marie TEST-PFERDCHENgurg ac at<br>epage                 |
|-----------------------------------------------------------------------------------------------|----------------------------------------------------------------------------------------------------|
| Studerender: Marie Anila Saskia Xenia Tesi Prerec<br>Jourie I (Re d) utg (<br>.ufg.ac.at      | toten Marie Aona Bassia Xienia<br>arte<br>Email Marie, TEST-PFERDCHENQuirg, ac. at<br>epage<br>extern |
| Inter (to di utg d<br>.ufg.ac.at                                                              | arte Email Marie TEST.PFERDCHEN@ufg.ac.at epage extern                                                |
| ne<br>.ufg.ac.at<br>m                                                                         | Email Marie_TEST-PFERDCHEN@ufg.ac.at<br>epage<br>extern                                               |
| ne<br>.ufg.ac.at<br>m                                                                         | Email Marie TEST-PFERDCHEN@ufg.ac.at<br>epage<br>extern                                               |
| ne<br>.ufg.ac.at                                                                              | epage estem                                                                                           |
| ne<br>.ufg.ac.at                                                                              | extern                                                                                                |
| .ufg.ac.at<br>en<br>m                                                                         |                                                                                                    |
| .ufg.ac.at                                                                                    | mobil                                                                                                 |
| .ufg.ac.at<br>en<br>m                                                                         | Fax                                                                                                   |
|                                                                                               | tz info                                                                                               |
| en<br>en                                                                                      | issbid 🖉 Bearbeiten                                                                                   |
| εα.                                                                                           | Anzeigeoptionen                                                                                       |
|                                                                                               | Immer anzeigen C identifizierten Benu                                                                 |
|                                                                                               | Speichern                                                                                             |
|                                                                                               | 90                                                                                                    |
|                                                                                               |                                                                                                    |
|                                                                                               |                                                                                                    |
|                                                                                               |                                                                                                    |
| 3 a brenet                                                                                    |                                                                                                    |
|                                                                                               |                                                                                                    |

# **II. ERSTE SCHRITTE IN UFGONLINE**

#### 5. Schritt: Einstellungen

Werfen wir zunächt noch einmal einen Blick auf die Vistenkarte. In der zweiten Spalte findest du den Link "persönliche Einstellungen" (Abb. 5). Klickst du auf diesen Menüpunkt ändert sich das Erscheinungsbild deiner Visitenkarte und du kannst diverse Einstellungen, wie in Abb. 6 dargestellt, durchführen. Ist hier das Feld "Visitenkarte - nach erfolgreicher Anmeldung einblenden" nicht mit einem Häckchen versehen, dann öffnet sich die Visitenkarte nicht automatisch nach der Anmeldung. Häckchen einfügen (oder wenn umgekehrt gewünscht, auch entfernen) und speichern. Mit "Speichern" bestätigst du die Änderungen, mit "Abbrechen" kehrst du, ohne dass eventuelle Änderungen wirksam werden, zurück zur Visitenkarte.

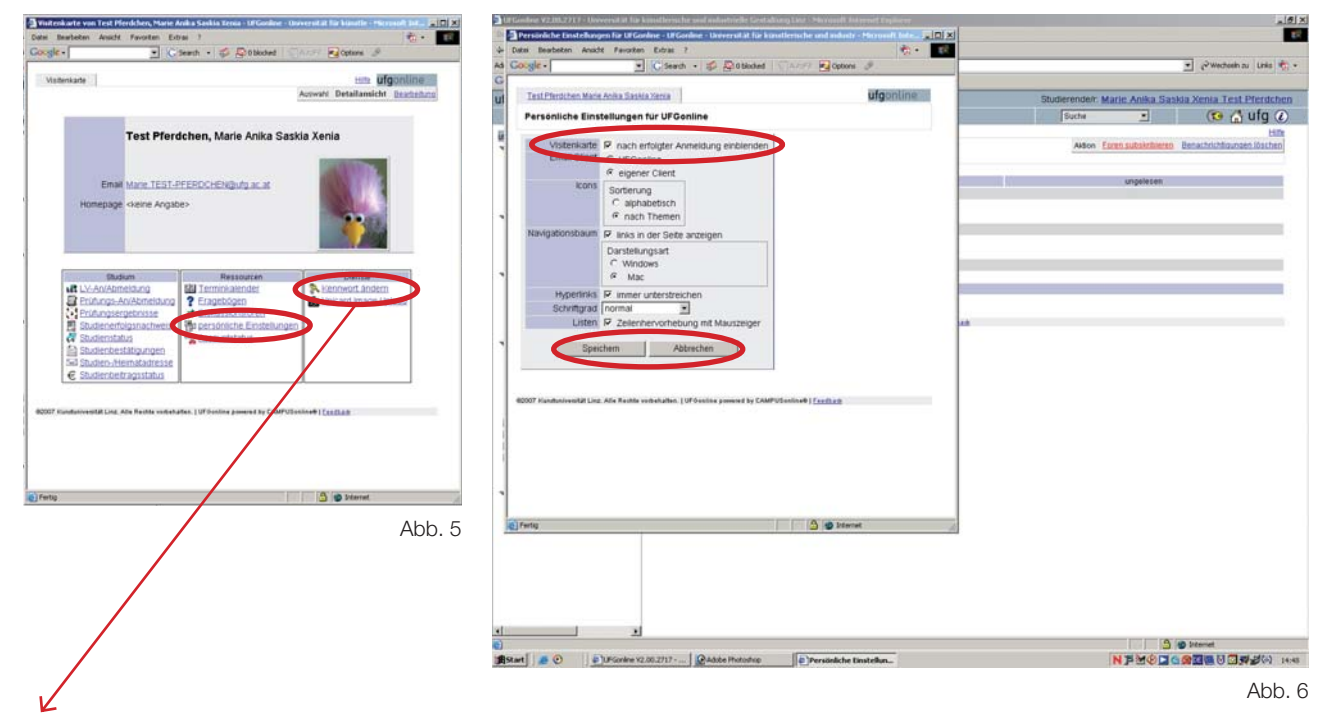

## Schritt 6: Kennwort ändern

Selbstverständlich kannst du jederzeit das Kennwort, mit dem du Zugang zu ufgonline hast, ändern. Die Sicherheitsbestimmungen verlangen sogar eine regelmäßige Änderung. Steht so eine verpflichtende Änderung wieder bevor, erinnert dich das ufgonline - direkt nach der Anmeldung - mit einem Hinweisfenster. Einfach in der dritten Spalte den Menüpunkt "Kennwort ändern" anklicken, es öffnet sich ein neues Fenster (Abb. 7). Nach Bestätigung mit "Speichern" schließt sich dieses auch wieder selbstständig.

Änderst du das Kennwort in ufgonline, ändert sich automatisch bei groupwise dein altes Passwort in dein Neues, wie sich auch das Passwort zur Anmeldung bei den Uni-PC's aktualisiert! Das gilt selbstverständlich auch umgekehrt, z.B. wenn du in groupwise dein Passwort änderst. So hast du dir immer nur EIN Kennwort zu merken!

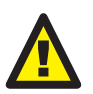

Tipp: Die Passwortregeln (min. 6 Zeichen, max. 8 Zeichen, nur Kleinbuchstaben, min. eine Ziffer, etc.) sind sehr streng. Sollte dein altes, ursprüngliches Passwort einer der Regeln widersprechen, lässt ufgonline die Änderung NICHT zu. Selbst wenn das neu gewählte Kennwort den Regeln entspricht.

Abb. 7

Wechsle einfach zu groupwise (wie auch auf Seite 20 beschrieben) und ändere dort das Passwort. Beachte aber zumindest beim neuen Passwort die ufgonline-Regeln.

| Datei Bearbeiten Ansicht F                                                                                                    | worken                                                             | Eitras 7                                                             |                                                    |                                                            |                                                   |                      |                             |           |                         | 1.       |
|----------------------------------------------------------------------------------------------------|--------------------------------------------------------------------|----------------------------------------------------------------------|----------------------------------------------------|------------------------------------------------------------|---------------------------------------------------|----------------------|-----------------------------|-----------|-------------------------|----------|
| Google -                                                                                                    | •                                                                  | C Search +                                                           | 10                                                 | 0 blocked                                                  |                                                   | Con                  | ions I                      |           |                         | 11 22    |
| Test Pferduhen Marie Anika                                                                                                    | Sashia Xe                                                          | nia                                                                  |                                                    |                                                            |                                                   |                      |                             |           | ufga                    | nline    |
| Studierende                                                                                                    |                                                                    |                                                                      |                                                    |                                                            |                                                   |                      |                             |           |                         |          |
|                                                                                                    | bish                                                               | eriges Kenn                                                          | wort                                               |                                                            |                                                   |                      |                             |           |                         |          |
|                                                                                                    |                                                                    | neues Kenn                                                           | wort                                               |                                                            |                                                   |                      |                             |           |                         |          |
|                                                                                                    | Kenni                                                              | ort-Bestabl                                                          | ung [                                              |                                                            |                                                   |                      |                             |           |                         |          |
| o mindestens ein B<br>o darf nicht ihren Vo                                                                                                    | luchstabe<br>mamen, I                                              | und eine Ziffe<br>amiliennami                                        | r<br>In oder                                       | Benutzeman                                                 |                                                   | n                    |                             |           |                         |          |
| <ul> <li>muß sich von ber</li> <li>Empfehlungen</li> <li>Verwendung von 1</li> <li>Auch Teile von Vo</li> <li>Genereil solten S</li> <li>Wörterbüchern zu</li> </ul>                                                                                                    | elts gewä<br>Sonderzei<br>r- oder Fa<br>lie kein Te<br>finden sin  | htten Kennwö<br>chen 17#\$965<br>miliennamen<br>ile von Wörter<br>id | dem du<br>0*•,- <i>1</i> ,-<br>saitten<br>m verwa  | rch min. 3 Ze<br>***?@N*_'0<br>nicht verwen<br>inden (mehr | richen unter<br>)-<br>det werden,<br>als drei Buc | scheiden<br>hstaben) | die in (deutsch             | en oder e | nglischen)              |          |
| <ul> <li>mult sich von ber</li> <li>Empfehlungen</li> <li>Verwendung von</li> <li>Aust Teile von Vo</li> <li>Genartell sollten S</li> <li>Wörterbüchern zu</li> </ul>                                                                                                    | elts gewär<br>Sonderzei<br>Ir- oder Fa<br>Re kein Te<br>finden sin | hten Kennwö<br>chen P#\$%&1<br>millermathen<br>ile von Wörter<br>id. | rtern du<br>D*+,- <i>L</i> ;-<br>sotten<br>m verwa | rch min. 3 Ze<br>w ?@W*_ 10<br>nicht verwen<br>inden (mehr | )-<br>det werden<br>als drei Buc                  | scheiden<br>hstaben) | die in (deutsch<br>Speichem | en oder e | nglischen)<br>Abbrecher |          |
| O mud and     o mud and     o where the second second | etts gewär<br>Sonderzei<br>e- oder Fa<br>lie kein Te<br>finden sin | htten Kennwö<br>chen P#\$%&1<br>miliernamen<br>ise von Wörder<br>id  | dem du<br>sollten<br>m verver                      | rch min. 3 Ze<br>                                          | ichen unter<br> -<br>def werden,<br>als drei Buc  | scheiden<br>hstaben) | die in (deutsch             | en oder e | Abbrecher               | <u> </u> |

#### LV-ANmeldung: 1. Schritt

In der linken Spalte der Visitenkarte, an erster Stelle (Abb. 8) findest du den Menüpunkt LV-Anmeldung. Anklicken. Im Hauptfenster (Abb. 9) scheinen alle Lehrveranstaltungen auf, zu denen du bereits angemeldet bist. (Um eine bessere Übersicht zu haben, minimiere die Visitenkarte.) Rechts oben findest du die "Aktion" "LV-Anmeldung". Klicke diese an. (Anm.: Aktionen des Hauptfensters sind IMMER rechts oben zu finden!)

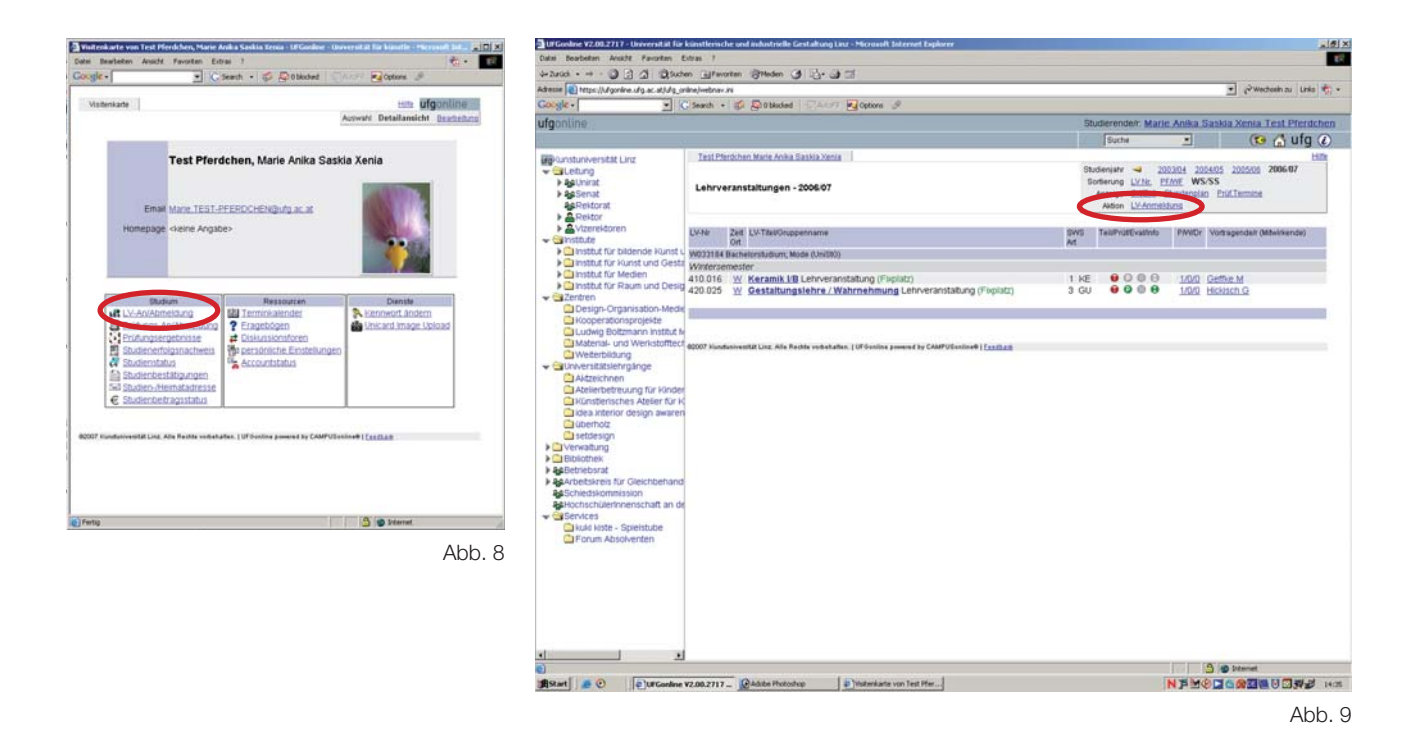

## LV-ANmeldung: 2. Schritt

Nachdem du die "Aktion - LV-Anmeldung" gewählt hast, öffnet sich ein Suchfenster (Abb. 10). Hier kannst du Lehrveranstaltungen entweder nach Name der Lehrveranstaltung bzw. Name des/der Lehrveranstaltungsleiters/ in, oder nach Institut / Abteilung (Studienrichtung) suchen.

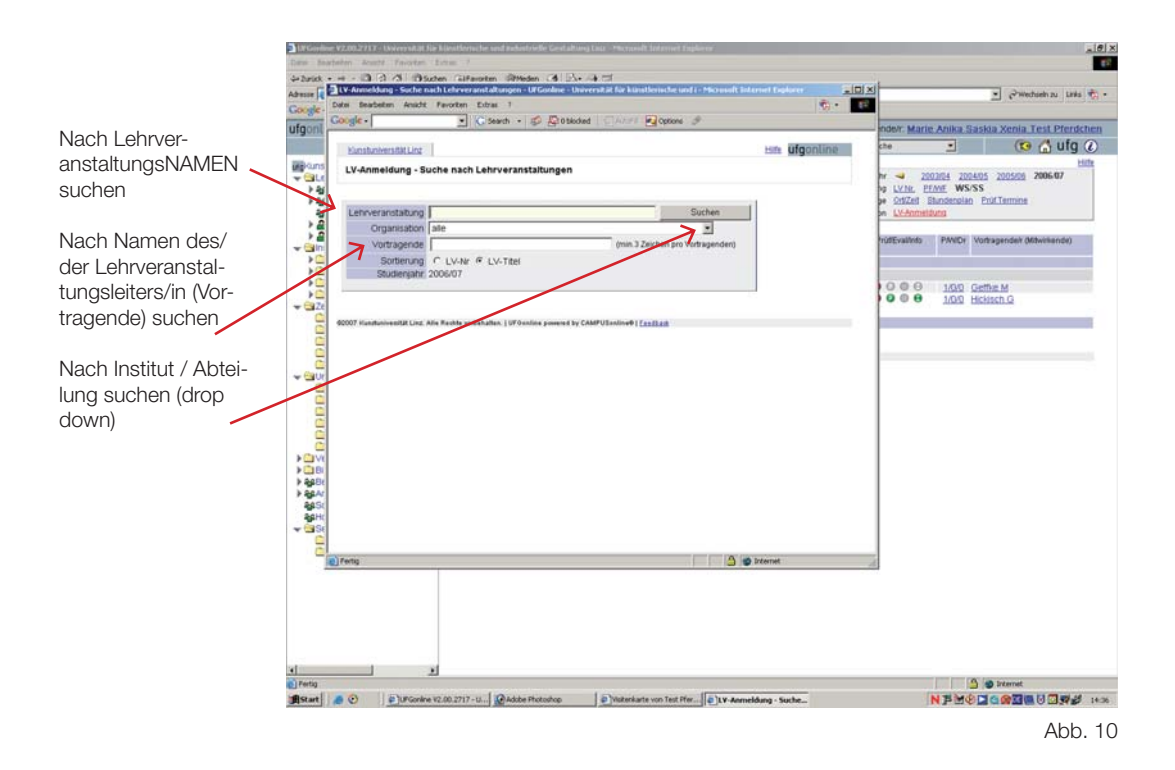

#### LV-ANmeldung: 3. Schritt

Nach drücken des Suchbuttons scheinen alle Lehrveranstaltungen auf, die deinen Suchkriterien entsprechen. (Abb. 11)

Anmelden kannst du dich nur zu Lehrveranstaltungen, die ein GRÜNES "T" (=Termine) haben. Bei Lehrveranstaltungen die ein ROTES "T" haben, ist die Anmeldefrist bereits verstrichen. Bei Lehrveranstaltungen mit einem GRAUEN "T" hat der/die Lehrveranstaltungsleiter/in noch keine Termine festgesetzt, du kannst dich also noch nicht anmelden.

Um dich nun anzumelden genügt ein Klick auf das grüne "T" der gewünschten Lehrveranstaltung.

| Cisearch • S Dobladed                                                                                                    | Options 9                                                                                                    |                      | · Wechseln zu Links                                                                                                    |
|----------------------------------------------------------------------------------------------------|----------------------------------------------------------------------------------------------------|----------------------|----------------------------------------------------------------------------------------------------|
| Kunshawwaitid Linz                                                                                                    | Here ufgonline                                                                                                    | -                    |                                                                                                    |
| It is a state of the second state of the second state of the secon |                                                                                                    | budierende/r: Marie  | Anika Saskia Xenia Test Pferdch                                                                                                    |
| Lawrineidung - Suche hach Lenrveranstanungen                                                                                                    |                                                                                                    | Suche                | 🔄 🔞 🚯 ufg (                                                                                                    |
|                                                                                                    |                                                                                                    |                      | H                                                                                                    |
| Leboveranstatung                                                                                                    | Suchen                                                                                                    | sudienjahr 🚽 200     | 23/04 2004/05 2005/06 2006/07                                                                                                    |
| Conservation 140 Abtail on für Mind agteite ste                                                                                                    |                                                                                                    | Sortierung LV.Nr. EF | ME WS/SS                                                                                                    |
| organisation [ Heb Account of Werkerberlung                                                                                                    |                                                                                                    | Arceige OthZtill E   | tundenplan Erüf.Termine                                                                                                    |
| Vortragende (min 3 Zei                                                                                                    | chen pro Vortragenden)                                                                                                    | Aldon LV-Anmeld      | ung                                                                                                    |
| Sortierung C LV-Nr @ LV-Titel                                                                                                    |                                                                                                    |                      |                                                                                                    |
| Studienjahr 2006/07                                                                                                    |                                                                                                    | TeibPrúdEvallndo     | PANDy Vortragendely (Mitwirkende)                                                                                                    |
|                                                                                                    |                                                                                                    |                      |                                                                                                    |
|                                                                                                    |                                                                                                    |                      |                                                                                                    |
| nder: <u>Wintersemester</u> Sommersemester 4 Se                                                                                                    | ita [1: WS (Außer) - SS (Bau u) 💌 von 2 🔛                                                                                                    | 0000                 | 100 Gethe M                                                                                                    |
| 93 Leiteveranstallungen gefunden                                                                                                    |                                                                                                    | 9000                 | 1/0/0 Hickisch.G                                                                                                    |
| Für die Anmeldung zu einer Lehrveranstältung klicken Gie bitte auf 🔮                                                                                                    |                                                                                                    |                      |                                                                                                    |
| LV-Nr Zett LV-Teel                                                                                                    | SWS Telln P/W/Dr Vortragende                                                                                                    |                      |                                                                                                    |
| Winternementer                                                                                                    | (ME (MERCARINE)                                                                                                    |                      |                                                                                                    |
| 140.002 W. Auterschulische Projektarbeit                                                                                                    | A PL R LIND Hilboer D. Stiffer W                                                                                                    |                      |                                                                                                    |
| 140.007 W Bau und Raum Projekt 1                                                                                                    | 3 PU 9 1/00 Zauprieth J                                                                                                    |                      |                                                                                                    |
| 140,005 W Ray and Raum Grundlagen 1                                                                                                    | t St 9 1/00 Zaunieth 3                                                                                                    |                      |                                                                                                    |
| 140.004 W Bau und Raum Digitale Dokumentation 1                                                                                                    | 1 P 9 1/0/0 Hobner R                                                                                                    |                      |                                                                                                    |
| 140,009 W Bau und Raum Werkanalyse                                                                                                    | 1 V 9 1/0/0 Stifter W                                                                                                    |                      |                                                                                                    |
| 140.008 W Bau und Raum Theorie 1                                                                                                    | 1 V 9 /0/0 Stifter W                                                                                                    |                      |                                                                                                    |
| 140.068 W Begleitseminar WE / Unterrichtsmaterial                                                                                                    | 1 I O/O Easting H                                                                                                    |                      |                                                                                                    |
| 140.011 W Diplomandenseminar WE                                                                                                    | 2 5 9 10/0 Stifter W                                                                                                    |                      |                                                                                                    |
| 140.112 W Dissertantenseminar                                                                                                    | 1 SE G Stifter W                                                                                                    |                      |                                                                                                    |
| 140 013 W Eachdidaktik WE 1                                                                                                    | 1 ND U KNO Basting H                                                                                                    |                      |                                                                                                    |
| 140.015 W Grunderfahrungen Helz                                                                                                    | 3 K U 10/0 Grilloberger M                                                                                                    |                      |                                                                                                    |
| 140,017 W Grunderfahrungen Metall                                                                                                    | 315 V D/O Bater J                                                                                                    |                      |                                                                                                    |
| 140 D16 W Grunderfahrungen Papier                                                                                                    | 1 UO Basting H                                                                                                    |                      |                                                                                                    |
| 140.019 W Orundiagen der Elektronik                                                                                                    |                                                                                                    |                      |                                                                                                    |
| 140.020 W. Grundlagen der Mechanik                                                                                                    | top 0 Datton H                                                                                                    |                      |                                                                                                    |
| 140 113 W Industrial Design Theorie                                                                                                    | 1 D C D/D Ferrit K                                                                                                    |                      |                                                                                                    |
| 140.023 W Lokalaugenschein (Exkursion Objekt & Baumanalysen)                                                                                                    | 2 ST O D/D Shiter W                                                                                                    |                      |                                                                                                    |
| 140.026 W Materialspezifische Projektrealisationen 1                                                                                                    | 2 FI 9 (0/0 Stifter W                                                                                                    |                      |                                                                                                    |
| 140.027 W Materialspezifische Projektrealisationen 1                                                                                                    | 2 F @ /0/0 Basting H                                                                                                    |                      |                                                                                                    |
| 140.025 W Material- und Werkzeugkunde                                                                                                    | 1 V 9 /0/0 Easting H                                                                                                    |                      |                                                                                                    |
| 140.028 W Modellbau (1)                                                                                                    | 1 P 9 100 Zaunneth J                                                                                                    |                      |                                                                                                    |
| 140.029 W Phanomenologie des Darstellungs- und                                                                                                    | 2 VI @ 1/0/0 Basting.H                                                                                                    |                      |                                                                                                    |
| Gestaltungsvermögens                                                                                                    |                                                                                                    |                      |                                                                                                    |
| 140.000 W Privatissimum (für Dissertantinnen)                                                                                                    | 1 PM Inno softer W                                                                                                    |                      |                                                                                                    |
| 140 033 W Produkt und Form Projekt 1                                                                                                    | 3 PJ V LIND Zaunneth J                                                                                                    | -                    |                                                                                                    |
|                                                                                                    | Sitemet                                                                                                    | A                    |                                                                                                    |
|                                                                                                    |                                                                                                    |                      | S internet                                                                                                    |
| La A longer la la la la la la la la la la la la la                                                                                                    | line and the second second sec |                      | and the second second se |

#### LV- ANmeldung: 4. Schritt

Es öffnet sich ein weiteres Fenster (Abb. 12), indem du nun abschließend auf "Anmelden" klicken musst. Die Anmeldung ist durchgeführt.

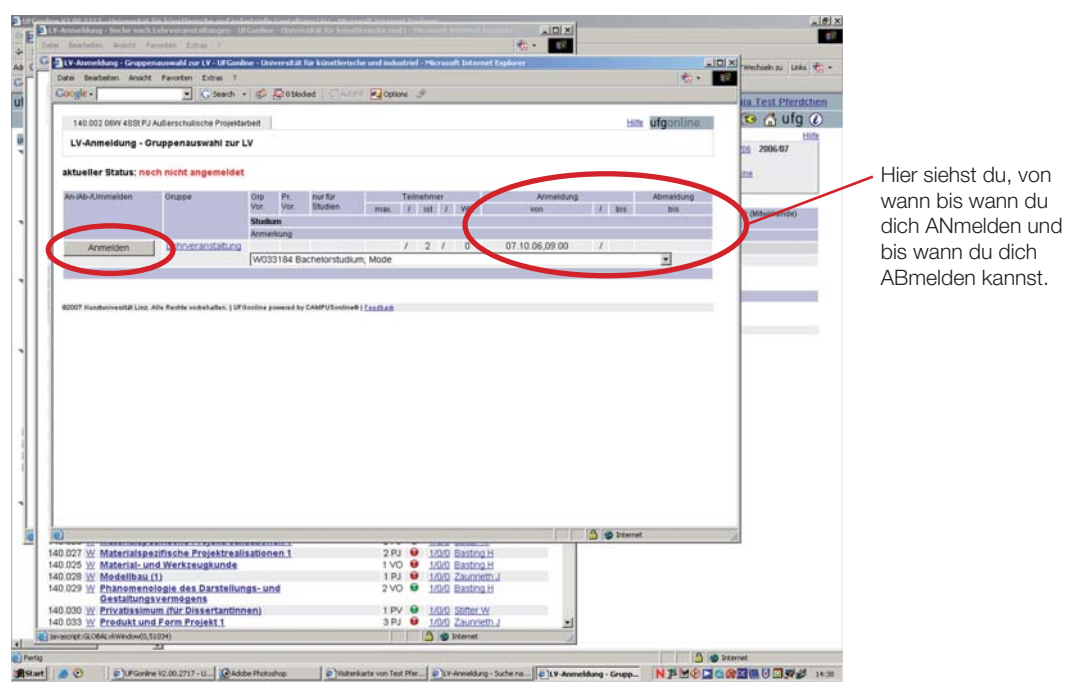

#### LV-ABmeldung: 1. Schritt

Auch die ABmeldung von einer Lehrveranstaltung ist denkbar einfach. In der Visitenkarte (Abb. 13) zunächst den Menüpunkt "LV-An/Abmeldung" wählen, im Hauptfenster (Abb. 14) erscheinen die Lehrveranstaltungen zu denen du angemeldet bist. Klicke, wie bei der Anmeldung auf das grüne "T" der Lehrveranstung von der du dich abmelden möchtest.

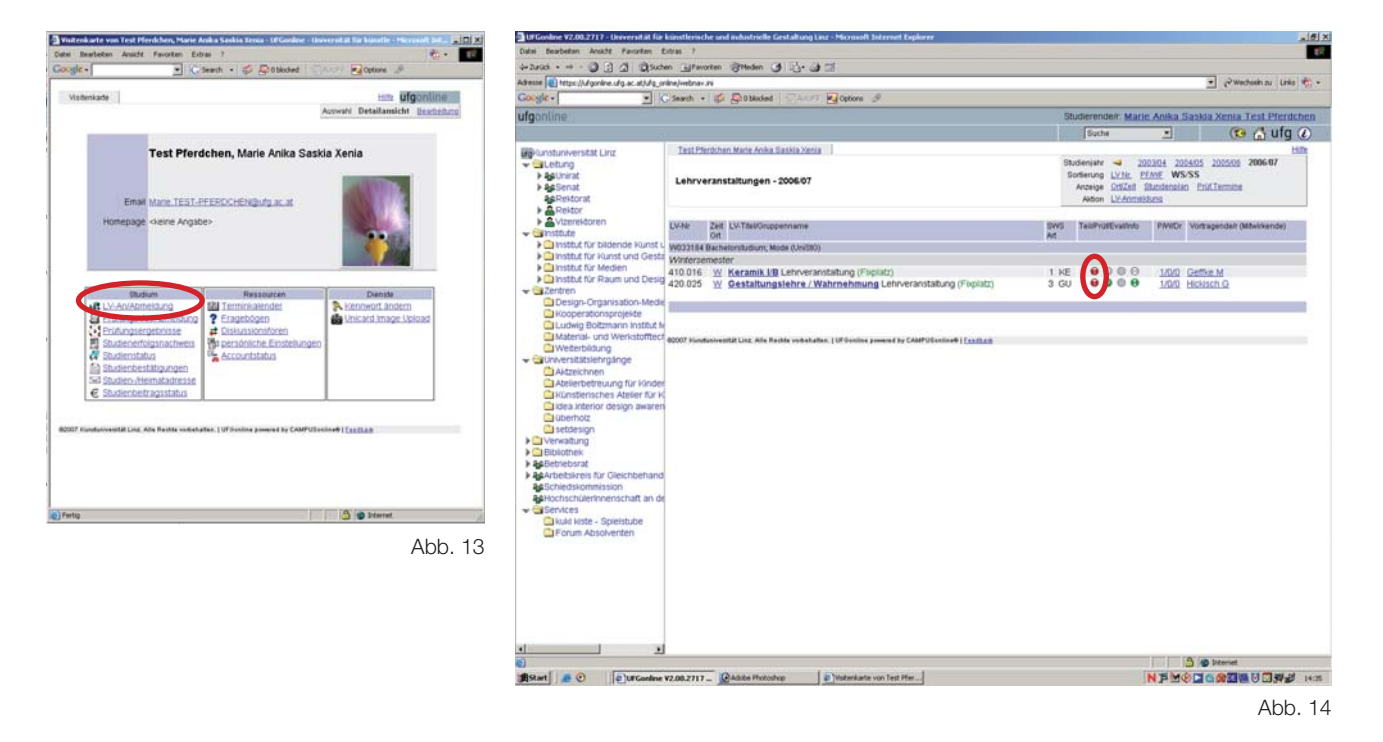

## LV-ABmeldung; 2 Schritt

Wie bei der Anmeldung öffnet sich ein weiteres Fenster (Abb. 15). Mit dem Unterschied, dass du nun durch drücken des Abmeldebuttons die Abmeldung beendest.

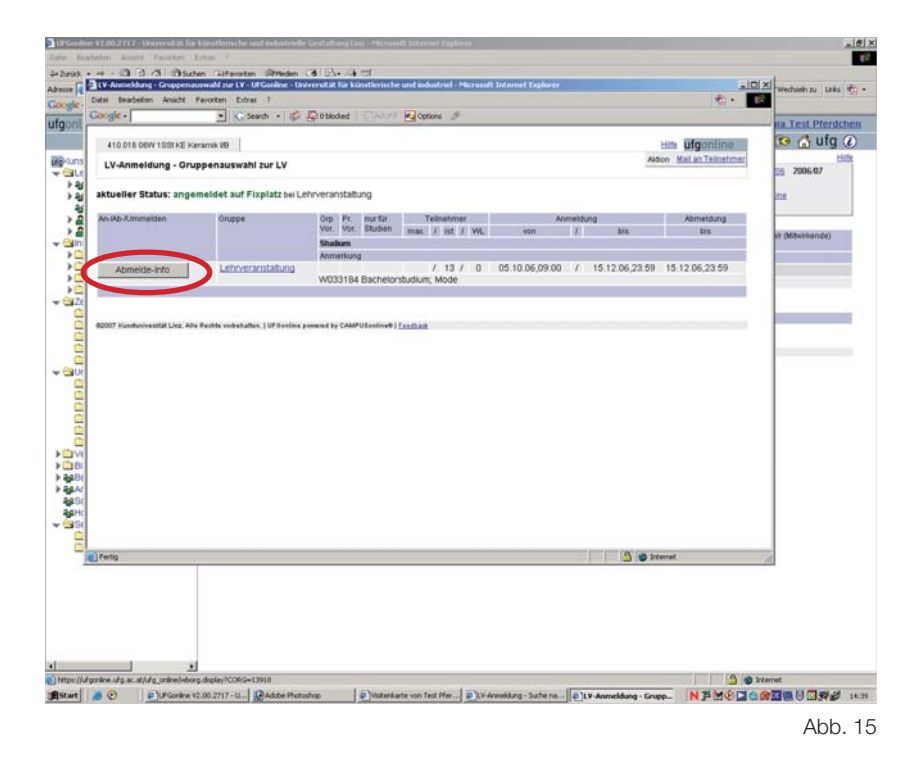

### PrüfungsANmeldung: 1. Schritt

Der zweite Menüpunkt in der linken Spalte der Visitenkarte (Abb. 16) führt dich zur Prüfungsanmeldung. Im Hauptfenster (Abb. 17) scheinen alle Prüfungen auf, zu denen du bereits angemeldet bist. Das Schaubild zeigt eine/n Teststudenten/in, deshalb sind auch keine Prüfungen aufgeführt.

Wie auch bei der LV-Anmeldung ist die Aktion "Anmelden" rechts oben zu finden.

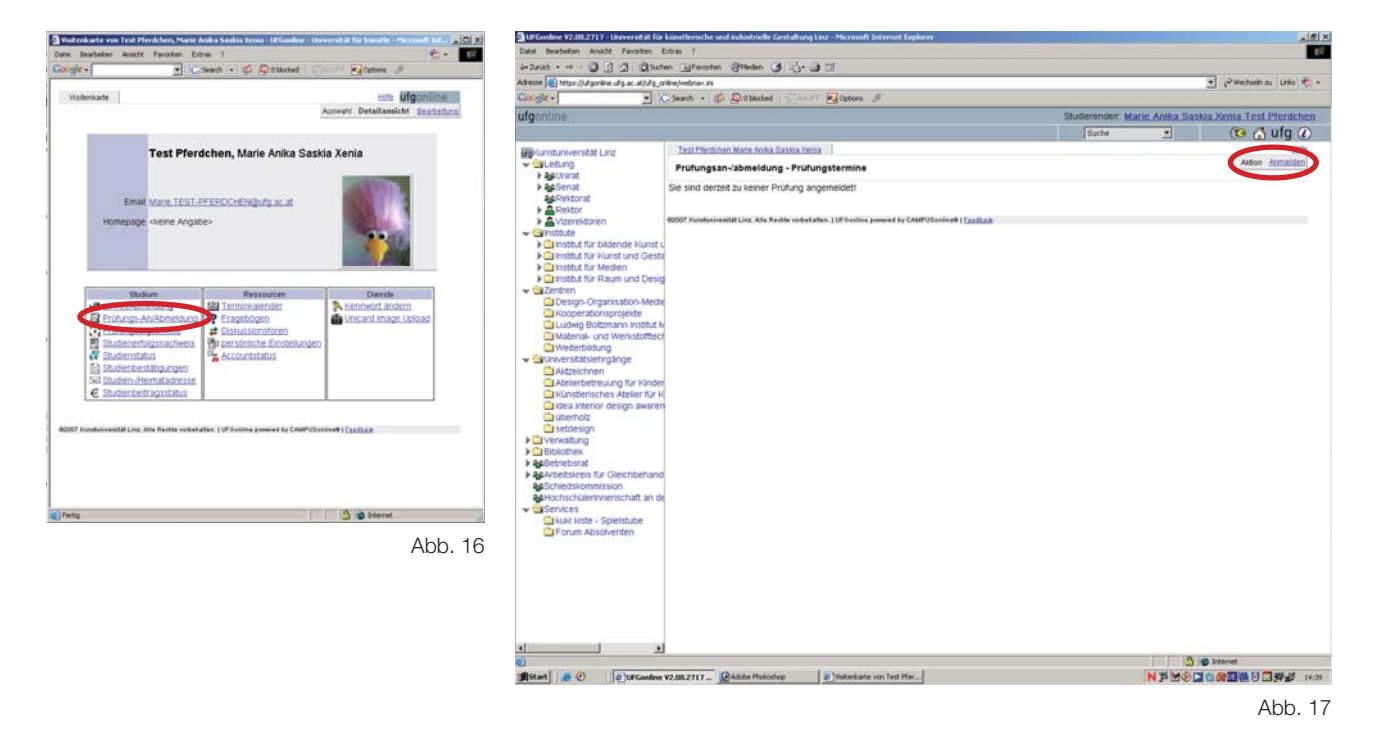

#### PrüfungsANmeldung: 2. Schritt

Nachdem du auf "Anmelden" gedrückt hast öffnet sich wieder ein Suchfenster (Abb. 18), mit dem du die entsprechende Prüfungen suchen kannst. Das Folgefenster (Abb. 19) zeigt die Prüfungen die deinen Suchparametern entsprechen.

Parallel zur Lehrveranstaltungsprüfung ist diesmal das grüne "P" (=Prüfung) der gewünschten Prüfung anzuklicken.

Rote "P"'s (Anmeldefrist bereits verstrichen), bzw. graue "P"'s (Noch kein Prüfungstermin verfügbar) werden erst gar nicht angezeigt!

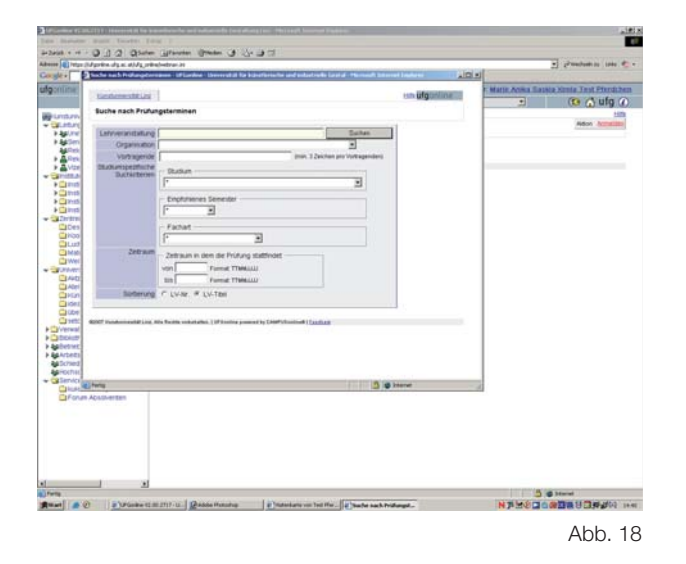

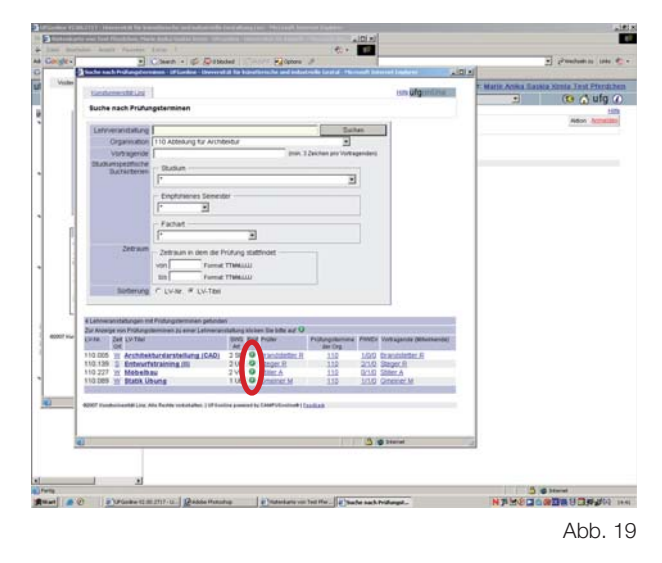

## PrüfungsANmeldung: 3. Schritt

Nun brauchst du nur noch im neu geöffneten Fenster (Abb. 20) auf "Anmelden" klicken, die Prüfungs-ANmeldung ist abgeschlossen.

|        | er V2.00 5773 70134<br>Freiherte euer Tetal<br>Teurlister - 2002 | reenskal fan Klassform, far und<br>Pforde Sees, Mariae Anders Seeste<br>M Passatan - Catras - 1 | f ha kad sin Da Karat akting ta<br>Africa (1950–11) | a - Margarett Ladornett be<br>adornette (Scherbergehren |                                                                                                    |                            |            |                            | Le X                     |                       |
|--------|------------------------------------------------------------------|-------------------------------------------------------------------------------------------------|-----------------------------------------------------|---------------------------------------------------------|----------------------------------------------------------------------------------------------------|----------------------------|------------|----------------------------|--------------------------|-----------------------|
| At Coo | Prüfungstermi                                                    | ne - Ul'Gonline - Universität fü                                                                | r künstlerische und industr                         | ielle Gestaltung Linz - Mi                              | crusuit Internet Explore                                                                                                    |                            | ×          | · Pwete                    | eln zu Links 👘 -         |                       |
| C      | Datei Bearbeiter                                                 | Ansidit Favoriten Extras                                                                        | 1                                                   |                                                         |                                                                                                    |                            | 1x)        | -                          | THE REAL PROPERTY OF THE |                       |
| 10     | Google -                                                         | · C Sear                                                                                        | ch • 🦈 🖉 Oblocked                                   |                                                         | 9                                                                                                    |                            |            |                            |                          |                       |
| ū      | 110.005 DBM                                                      | r 265t SE Architekturdarstellun<br>ormline                                                      | g (CAD)                                             |                                                         | Auswahi aktur                                                                                                    | elle LV <u>gjekhe LV</u>   |            | Marie Anika Saska Xenia Tr | Ufg ()                   |                       |
| -      |                                                                  |                                                                                                 |                                                     |                                                         |                                                                                                    |                            |            | Als                        | on Sometree              | Hier siehst du von    |
|        | LY Nr.                                                           | Titel                                                                                           |                                                     | SWE WE/SE AM                                            | Sem. Office                                                                                                    | eno                        |            |                            |                          |                       |
|        |                                                                  | Prüfungstermin ab bi                                                                            | s Ort                                               | Pruter                                                  | Organisat n Anmei                                                                                                    | dung Taim istimas          |            |                            |                          | wann bis wann du      |
|        | and the second                                                   | Anmerkung                                                                                       | and the second                                      |                                                         | and the second second se | CONTRACTOR OF THE OWNER    |            |                            |                          | aliata - u Durifuna a |
| -      | Anmelden                                                         | 2.3.2007 09:00 1                                                                                | g (CAD) ASICHICAD<br>4 00 KO0226 (ZID Horsa         | 2 / 0 SE<br>al PC) Brandstetter, F                      | CGW Brand<br>R. 110 1.2                                                                                                    | stetter F<br>28.2.1 / 9999 |            |                            |                          | ANmelden kannst       |
|        | 02007 Kundunive                                                  | erlät Linz, Alle Rechts vorbahalten.                                                            | UFGentine powered by CAMP                           | USoniine®   <u>Cardhait</u>                             |                                                                                                    |                            |            |                            |                          |                       |
|        |                                                                  |                                                                                                 |                                                     |                                                         |                                                                                                    |                            |            |                            |                          |                       |
|        |                                                                  |                                                                                                 |                                                     |                                                         |                                                                                                    |                            |            |                            |                          |                       |
|        |                                                                  |                                                                                                 |                                                     |                                                         |                                                                                                    |                            |            |                            |                          |                       |
| 420    |                                                                  |                                                                                                 |                                                     |                                                         |                                                                                                    |                            |            |                            |                          |                       |
|        |                                                                  |                                                                                                 |                                                     |                                                         |                                                                                                    |                            |            |                            |                          |                       |
| 2      | e) Pertig                                                        |                                                                                                 |                                                     |                                                         | 🛆 💣 Erderne                                                                                                    | <b>K</b>                   | A          |                            |                          |                       |
|        | 0                                                                |                                                                                                 |                                                     |                                                         | 3                                                                                                    | réarrait                   | -4         |                            |                          |                       |
|        |                                                                  |                                                                                                 |                                                     |                                                         |                                                                                                    |                            |            |                            |                          |                       |
| 1      |                                                                  | 21                                                                                              |                                                     |                                                         |                                                                                                    |                            | _          | 10.10                      |                          |                       |
| Fertig |                                                                  | UPGonine V2.00.2717                                                                             | Adobe Photoshop                                     | Visitenkarte von Test Pfe.                              | ] El Suche nach Prüfung                                                                                                    | gter                       | mine - UF. |                            | <b></b>                  |                       |
|        |                                                                  |                                                                                                 |                                                     |                                                         |                                                                                                    |                            |            |                            | Abb. 20                  |                       |

### PrüfungsABmeldung

1. Schritt: In der Visitenkarte den Menüpunkt "Prüfungs-An/Abmeldung" auswählen.

2. Schritt: Im Hauptfenster scheinen alle Prüfungen auf, zu denen du angemeldet bist. Klicke auf das grüne "P" der Prüfung, von der du dich abmelden möchtest. (Hat die Prüfung ein rotes "P", so ist die Frist zur Abmeldung bereits verstrichen!)

3. Schritt: Ein weiteres Fenster öffnet sich, klicke auf "Abmelden".

## IV. STUDIENERFOLG, -STATUS, -BESTÄTIGUNG, -ADRESSE UND -BEITRAGSSTATUS

In der linken Spalte der Visitenkarte (Abb. 21) findest du auch die Menüpunkte "Studienerfolgsnachweis", "Studienstatus", "Studienbestätigungen", "Studienbeitragsstatus". Nach dem Klick auf einen dieser Punkte kannst du die im folgenden erläuterten Aktionen durchführen.

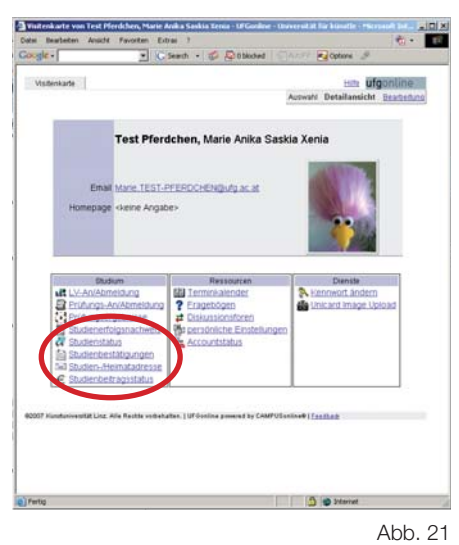

# Studienerfolgnachweis

Nach der Auswahl "Studienerfolgsnachweis" in der Visitenkarte erscheinen im Hauptfenster (Abb. 22) drei mögliche Bedienfelder:

 Studienerfolgsnachweis: Der reguläre Studienerfolgsnachweis, es scheinen alle absolvierten (je nach Auswahl auch die negativ Beurteilten, bzw. mit oder ohne Vorversuche (Wiederholungsprüfungen).)
 FLAG-Studienerfolgsnachweis: Die Bestätigung entspricht den Vorgaben im österr. Familienlastenausgleichgesetz (FLAG) und dient ausschließlich zur Vorlage bei österreichischen Behörden. Sie umfasst alle positiven Prüfungsergebnisse (ohne Vorversuche) (...) innerhalb des FLAG-Zeitraumes (1. Oktober des letzten Jahres bis 31. Oktober des aktuellen Jahres). (...)

Genauere Informationen erhältst du wenn du rechts oben auf "Hilfe" klickst.

3. Transcript of Records: Diese Funktion ist nur für AustauschstudentInnen relevant. Nähere Infos ebenfalls unter "Hilfe".

Wenn du nun auf "Studienerfolgsnachweis drucken", bzw. "FLAG-Studienerfolgsnachweis drucken" klickst öffnet sich ein .PDF. Dieses kannst du drucken, oder auch speichern.

Beide Studienerfolgsnachweise sind mit einem Wasserzeichen "Testausdruck" versehen. Gültige, zur Vorlage bei Behörden gestempelte Studienerfolgsnachweise erhälst du NUR in der Studienabteilung!

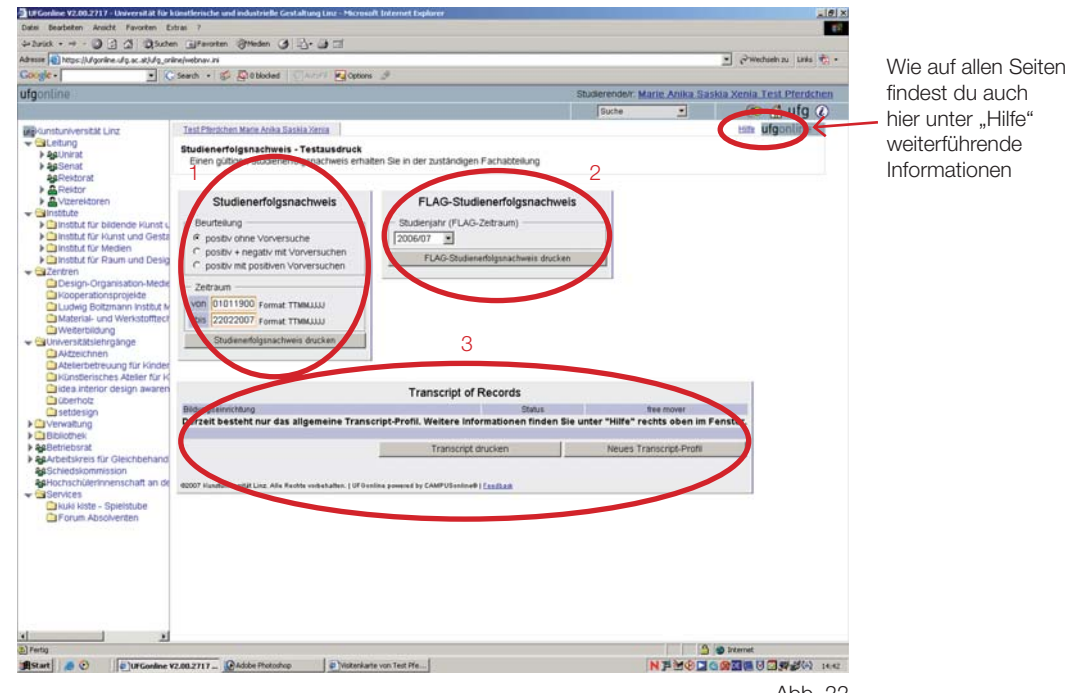

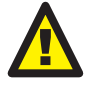

## IV. STUDIENERFOLG, -STATUS, -BESTÄTIGUNG, -ADRESSE UND -BEITRAGSSTATUS

## Studienstatus

Nach Auswahl in der Visitenkarte öffnet sich im Hauptfenster dein Studienstatus (Abb. 23). Neben der Studien-ID (Studienkennzahl) ist auch der Studienplan in dem du studierst hinterlegt. Das darunter befindliche, verlinkte Semester zeigt an, in welchem Semester der Studienplan eingeführt wurde. Mit einem Klick erhälst du weitere Infos. Die verlinkte Anzahl der Semester zeigt dir nach anklicken eine Übersicht der bereits absolvierten Semester und zu welchen Daten dein Studienbeitrag eingelangt ist.

| terrer (1) here it descine the so shide or                                                                                                    | alles hashe av ini                                                                                             |                                                                                   |               |             |                                                 | -             | Databak a       | teres a    |  |
|----------------------------------------------------------------------------------------------------|----------------------------------------------------------------------------------------------------|-----------------------------------------------------------------------------------|---------------|-------------|-------------------------------------------------|---------------|-----------------|------------|--|
| mile.                                                                                                    | Sand a d                                                                                                    | Patholad Carlos Property 8                                                        |               |             |                                                 | 20            | f. untertaining | amsan      |  |
| leasting .                                                                                                    | Jacob Contraction                                                                                              | Greener Street Stores                                                             |               |             | The other states in the state of the state      | the state is  | dentes Track I  | Manufation |  |
| yonune                                                                                                    |                                                                                                    |                                                                                   |               |             | Subderender. Marie Ani                          | NAL BADINAL A | senia real i    | ula (      |  |
|                                                                                                    |                                                                                                    |                                                                                   |               |             | Suche _                                         |               | (to (ii)        | uig @      |  |
| Kunstuniversität Linz                                                                                                    | Test Plenkher                                                                                                  | n Marie Anika Gaskia Xenia                                                        |               |             |                                                 |               |                 |            |  |
| Ceitung     Agunirat                                                                                                    | Studienstatus                                                                                                  |                                                                                   |               |             |                                                 |               |                 |            |  |
| Assenat                                                                                                    | Studien ID                                                                                                    | Studienbezeichnung                                                                | gesetti. Etud | dienplan St | talivs -                                        | Datum Abs     | chritt Semeste  | r Zweig    |  |
| AsRektorat                                                                                                    |                                                                                                    |                                                                                   | Orundt.       |             |                                                 |               |                 | Wahren     |  |
| > Rektor                                                                                                    | W 092 296 055                                                                                                  | DrStudium der Philosophie; Philosophie; (nach<br>einem Fachhochschul-Studiengang) | 062002054     | v no        | och nicht gemeidet vor Ende<br>er Meldungsfrist | 1             | 1               |            |  |
| Institute                                                                                                    | W 033 184                                                                                                    | Bachelorstudium; Mode                                                             | UG2002 05M    | M ne        | och nicht gemeidet vor Ende                     | 1             | 1               |            |  |
| > 🗀 Institut für bildende Hunst u                                                                                                    | and a second second second second second second second second second second second second second second second |                                                                                   |               | de          | er Meldungsfrist                                |               |                 | 1          |  |
| Institut für Kunst und Gesta                                                                                                    | -                                                                                                    |                                                                                   |               |             |                                                 |               |                 |            |  |
| Kooperationsprojekte                                                                                                    |                                                                                                    |                                                                                   |               |             |                                                 |               |                 |            |  |
| Zentren                                                                                                    |                                                                                                    |                                                                                   |               |             |                                                 |               |                 |            |  |
| Kooperationsprojekte                                                                                                    |                                                                                                    |                                                                                   |               |             |                                                 |               |                 |            |  |
| Ludwig Boltzmann Institut N                                                                                                    |                                                                                                    |                                                                                   |               |             |                                                 |               |                 |            |  |
|                                                                                                    |                                                                                                    |                                                                                   |               |             |                                                 |               |                 |            |  |
| Material- und Werkstofftect                                                                                                    |                                                                                                    |                                                                                   |               |             |                                                 |               |                 |            |  |
| Material- und Werkstofftect Weiterbildung                                                                                                    |                                                                                                    |                                                                                   |               |             |                                                 |               |                 |            |  |
| Material- und Werkstofftech<br>Weiterbildung<br>Universitätslehrgänge                                                                                                    |                                                                                                    |                                                                                   |               |             |                                                 |               |                 |            |  |
| Material- und Werkstofffect Weterbildung Universitätslehrgänge Akteichnen Atelierbetreuung für Kinder                                                                                                    |                                                                                                    |                                                                                   |               |             |                                                 |               |                 |            |  |
| Material- und Werkstofffect Westerbildung Universitätslehrgånge Attelerbetreuung für kinder Künsterisches Ateler für K                                                                                                    |                                                                                                    |                                                                                   |               |             |                                                 |               |                 |            |  |
| Material- und Werkstofffect     Weberbildung     Universitästehrgänge     Azzeichnen     Azzeichnen     Kinderisches Azeier für K     didea interior design awaren                                                                                                    |                                                                                                    |                                                                                   |               |             |                                                 |               |                 |            |  |
| Material- und Wenstotteot     Weterbildung     Universitäsiehrgänge     Akzeichnen     Atelerbetreuung für Kinder     Künstersches Ateler für K     idea interior design awaren     Coerhot:     materialen                                                                                                    |                                                                                                    |                                                                                   |               |             |                                                 |               |                 |            |  |
| Material- und Wenstofffect     Weenstoffect     Weenstoffect     Weenstoffect     Material-     Material-                                                                                                    |                                                                                                    |                                                                                   |               |             |                                                 |               |                 |            |  |
| Material- und Werkstoffter     Weetstoffter     Weetstoffang     Winversititsieringange     Adzeierbetreuung für Kinder     Adzeierbetreuung für Kinder     idea interior design awaren     dieteisign     verwatung     Verwatung                                                                                                    |                                                                                                    |                                                                                   |               |             |                                                 |               |                 |            |  |
| Material- und Werkstotttect<br>Weeterslicking<br>Atteierbeterung für kinder<br>Katericheterung für kinder<br>katericheterung für kinder<br>kinstenisches Ateler für k<br>üdea interior design awaren<br>üderhotz<br>setörsign<br>Verwatung<br>Biblichnek<br>Setörnek                                                                                                    |                                                                                                    |                                                                                   |               |             |                                                 |               |                 |            |  |
| Material- und Werkstuffter<br>Weterslicklong<br>Universitätistergänge<br>Arzeichnen<br>Konsterisches Jakter für kindel<br>Konsterisches Jakter für ki<br>Bisterbetreuung für kindel<br>Setörsign<br>Verwalting<br>Belächerk<br>Setörsign<br>Verwalting<br>Belächerk                                                                                                    |                                                                                                    |                                                                                   |               |             |                                                 |               |                 |            |  |
| Material- und Werkstutterd<br>Weeterstätsleingange<br>Artzecknen<br>Atzechnen<br>Kindsersche Atteif rufw<br>kindsersche Atteif rufw<br>kindsersche Atteif rufw<br>bernotz<br>settersign<br>Biolomek<br>Betriebsraf<br>Scheidskommission                                                                                                    |                                                                                                    |                                                                                   |               |             |                                                 |               |                 |            |  |
| Material- und Werstattter<br>Weeterstattergänge<br>Weterstättergänge<br>Mäzerkerstattergänge<br>Mäzerkerstattergänge<br>Mäzerkerstattergänge<br>Mäzerkerstattergänge<br>Mäzerkerstattergänge<br>Mäzerkerstattergänge<br>Settergänge<br>Sette                                                                                                    |                                                                                                    |                                                                                   |               |             |                                                 |               |                 |            |  |
| Material- und Weinstutter<br>Weterstütsterngänge<br>Unverstütsterngänge<br>Aktzecknen<br>Kinsdesraches Aztief rufv<br>Konsdesraches Aztief rufv<br>Konsdesraches Aztief rufv<br>Glas interior design awares<br>Glassificken<br>Bibliotenek<br>Bibliotenek<br>Schreidskommission<br>Bibliotenek auf Schreidskommission<br>Bibliotenek<br>Schreidskommission                                                                                                    |                                                                                                    |                                                                                   |               |             |                                                 |               |                 |            |  |
| Materia- und Versistimer     Weterstand                                                                                                    |                                                                                                    |                                                                                   |               |             |                                                 |               |                 |            |  |
| Weterstüber:<br>Weterstüber:<br>Weterst                                                                                                    |                                                                                                    |                                                                                   |               |             |                                                 |               |                 |            |  |
| Wetstämper     Wetstämper     W                                                                                                    |                                                                                                    |                                                                                   |               |             |                                                 |               |                 |            |  |
| Weterstützer     Weterstützer     W                                                                                                    |                                                                                                    |                                                                                   |               |             |                                                 |               |                 |            |  |
| Wetstämper     Wetstämper     W                                                                                                    |                                                                                                    |                                                                                   |               |             |                                                 |               |                 |            |  |
| Material-und Werstättleche<br>Weterstätslehenginge<br>Weterstätslehenginge<br>Meterstätslehenginge<br>Meterstätslehengin weren<br>Bestes hetersterstense Astelen für<br>Bestes hetersterstense Astelen für<br>Bestes hetersterstensen<br>Bestesstensen<br>Bestesste |                                                                                                    |                                                                                   |               |             |                                                 |               |                 |            |  |
| Wetstämper     Wetstämper     W                                                                                                    |                                                                                                    |                                                                                   |               |             |                                                 |               |                 |            |  |
| Weterstützer     Weterstützer     W                                                                                                    |                                                                                                    |                                                                                   |               |             |                                                 |               |                 |            |  |
| Wetstätter     Wetstätter     W                                                                                                    |                                                                                                    |                                                                                   |               |             |                                                 |               |                 |            |  |
| Materia- und Weistämper     Weterläher<br>Weterläher<br>Weterläher                                                                                                    |                                                                                                    |                                                                                   |               |             |                                                 |               | Remat           |            |  |

#### Studienbestätigungen

Nach Auswahl in der Visitenkarte öffnet sich ein neues Fenster (Abb. 24) indem du Studienblatt (scheint erst auf wenn der Studienbeitrag eingelangt und du zur Fortsetzung gemldet bist) und Studienbestätigung/en (auch von früheren Semestern) ausdrucken kannst. Wähle mit einem Häckchen die gewünschte (oder beide) Bestätigung(en). Der Klick auf "Druckansicht" öffnet ein. PDF, dass du nun entweder drucken oder speichern kannst.

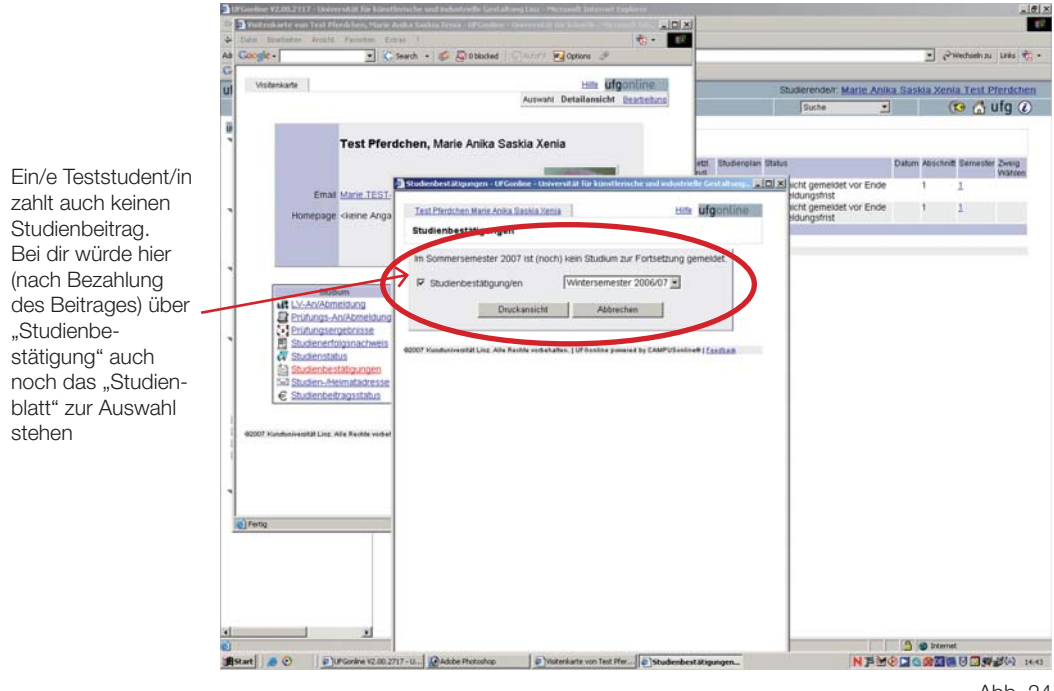

Abb. 24

# IV. STUDIENERFOLG, -STATUS, -BESTÄTIGUNG, -ADRESSE UND -BEITRAGSSTATUS

#### Studien-/Heimatadresse

Nach Auswahl in der Visitenkarte öffnet sich im Hauptfenster deine Studien- und deine Heimatadresse (Abb. 25). Klickst du rechts oben auf "Bearbeitung" kannst du diese verändern.

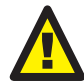

Änderst du hier deine Adresse/n wird das in alle Datenbanken der Universität übernommen. Es ist sehr wichtig, dass du hier immer die aktuelle Adresse/n eingetragen hast!

| Datei Bearbeiten Anacht Favoriten B                                                                              | Ditrail 7                                                                                                    |                                             |                                        |
|----------------------------------------------------------------------------------------------------|----------------------------------------------------------------------------------------------------|---------------------------------------------|----------------------------------------|
| 4-2arist + + - 10 2 2 2 10,540                                                                                   | en Giferenten Grieden 🥑 🔂 - 🕼 🖂                                                                                                    |                                             |                                        |
| Adresse 👔 Nitos: (Mgonine. ul.g. ac. at) ul.g., or                                                               | nine/webnav.mi                                                                                                    |                                             | 💌 🖓 Wechseln zu Laws 🀑 -               |
| Google -                                                                                                    | Search + 🗊 🖓 Oblocked 🛛 🖓 Articial 🔀 Options 🥒                                                                                                    |                                             |                                        |
| ufgonline                                                                                                    |                                                                                                    | Studierende/r. M                            | arie Anika Saskia Xenia Test Pferdchen |
|                                                                                                    |                                                                                                    | Suche                                       | - (10 🖒 ufg (2)                        |
| Reunstuniversität Linz                                                                                           | Test Pferdchen Marie Anika Gaskia Xenia                                                                                                    |                                             | Hitte                                  |
| - Cleitung                                                                                                    | Studien-Heimatadresse                                                                                                    |                                             | Auswahl Detailansicht Bearbeitung      |
| Figuriat                                                                                                    |                                                                                                    |                                             |                                        |
| Pektorat     ARektor     ARektor     ARektor     Arektor     Altarektoren                                        | Diese Adressdaten werden von der UFG, insbesondere von d<br>Prufungsabteilung für diverse Zusendungen verwendet. Sie e<br>verpflichtet, diese Adressdaten vollständig bekanntzugeben<br>zu halten. | er Studien- und<br>ind daher<br>und aktuell |                                        |
| Institut für bildende Hunst u                                                                                    | Studienadresse                                                                                                    |                                             |                                        |
| <ul> <li>Institut f ür Kunst und Gesta</li> <li>Dinstitut f ür Medien</li> </ul>                                 | Land Osterreich                                                                                                    |                                             |                                        |
| Institut für Raum und Desig                                                                                      | Bundesland Oberösterreich                                                                                                    |                                             |                                        |
| - Zentren                                                                                                    | Wohnort Linz, Donau                                                                                                    |                                             |                                        |
| Design-Organisation-Medie                                                                                        | Straße, Hausnummer weg 1                                                                                                    |                                             |                                        |
| Ludwig Boltzmann Institut M                                                                                      | wohnhaft bei                                                                                                    |                                             |                                        |
| Material- und Werkstofftech                                                                                      |                                                                                                    |                                             |                                        |
| Westerbildung                                                                                                    | Heimatadresse                                                                                                    |                                             |                                        |
| Atzeichnen<br>Atzeichnen<br>Künsterisches Ateier für K<br>Gidea interlor design awaren<br>Gioerhotz<br>setdesign | Land Österreich<br>Bundesland Österreich<br>Portetzishlord 4040 Lrz, Donau<br>Wohrroft Lrz, Donau<br>Strade, Hausnummer weg 1<br>Telefon-Nummer                                                    |                                             |                                        |
| Verwaitung                                                                                                    |                                                                                                    |                                             |                                        |
| Betriebsrat                                                                                                    | 02007 Kundunivestial Linz. Alle Reshte volkehalten.   Uf Gooline powered by CAMPUSon                                                                                                    | INTE   Candidate                            |                                        |
| Arbeitskreis für Gleichbehand                                                                                    |                                                                                                    |                                             |                                        |
| AGHochschüteringenschaft an de                                                                                   |                                                                                                    |                                             |                                        |
| - Services                                                                                                    |                                                                                                    |                                             |                                        |
| kuki kiste - Spielstube                                                                                          |                                                                                                    |                                             |                                        |
| Forum Absolventen                                                                                                |                                                                                                    |                                             |                                        |
|                                                                                                    |                                                                                                    |                                             |                                        |
|                                                                                                    |                                                                                                    |                                             |                                        |
|                                                                                                    |                                                                                                    |                                             |                                        |
|                                                                                                    |                                                                                                    |                                             |                                        |
|                                                                                                    |                                                                                                    |                                             |                                        |
|                                                                                                    |                                                                                                    |                                             |                                        |
|                                                                                                    |                                                                                                    |                                             |                                        |
| Pertig                                                                                                    |                                                                                                    |                                             | S internet                             |
| Astart a 🕑 a Uf Gonline                                                                                          | V2.00.2717 _ @Adobe Photoshop Stateskarte von Test Pfer                                                                                                    |                                             |                                        |
|                                                                                                    |                                                                                                    |                                             |                                        |
|                                                                                                    |                                                                                                    |                                             | $\Delta hh 2^{\mu}$                    |

#### Studienbeitragsstatus

Nach Auswahl in der Visitenkarte öffnet sich im Hauptfenster dein Studienbeitragsstatus (Abb. 26). Hier findest du Fristen, Konto- und Kundendaten und siehst auch, ob dein Studienbeitrag bereits eingelangt ist.

Die Kundendaten sind individualisiert und gelten nur für dich. Sie wechseln überdies jedes Semester. Abschreiben und Aufheben ist zwecklos.

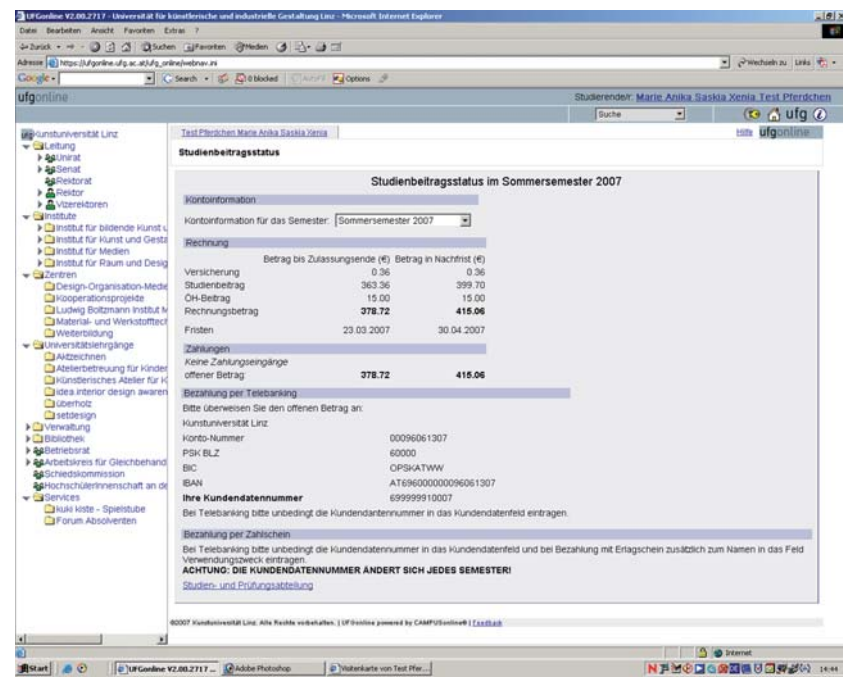

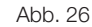

# V. ORGANISATION UND KOMMUNIKATION ÜBER UFGONLINE

#### Der Terminkalender

ufgonline bietet dir auch die Möglichkeit der Terminorganisation. Lehrveranstaltungs- und Prüfungstermine werden automatisch übernommen, die Ergänzung durch weitere (auch private) Termine ist ganz leicht. Nach Auswahl der Funktion "Terminkalender" in der mittleren Spalte der Visitenkarte (Abb. 27) öffnet sich ein weiteres Fenster mit dem Terminkalender (Abb. 28).

Hier kannst du zunächst einmal deine Termine einsehen.

Rechts oben kannst du das Erscheinungsbild des Terminkalenders individualisieren. Es stehen die Kalendertypen "Tag", "Woche", "Monat" und "Wochentag" zur Auswahl.

Links oben ist ein sog. "drop down"-Menü, das sich nach Anklick auf das kleine Dreieck nach unten öffnet - hier kannst du die Kalenderwoche, den Tag, den Monat (je nachdem welchen Kalendertyp du gewählt hast) den du einsehen möchtest auswählen.

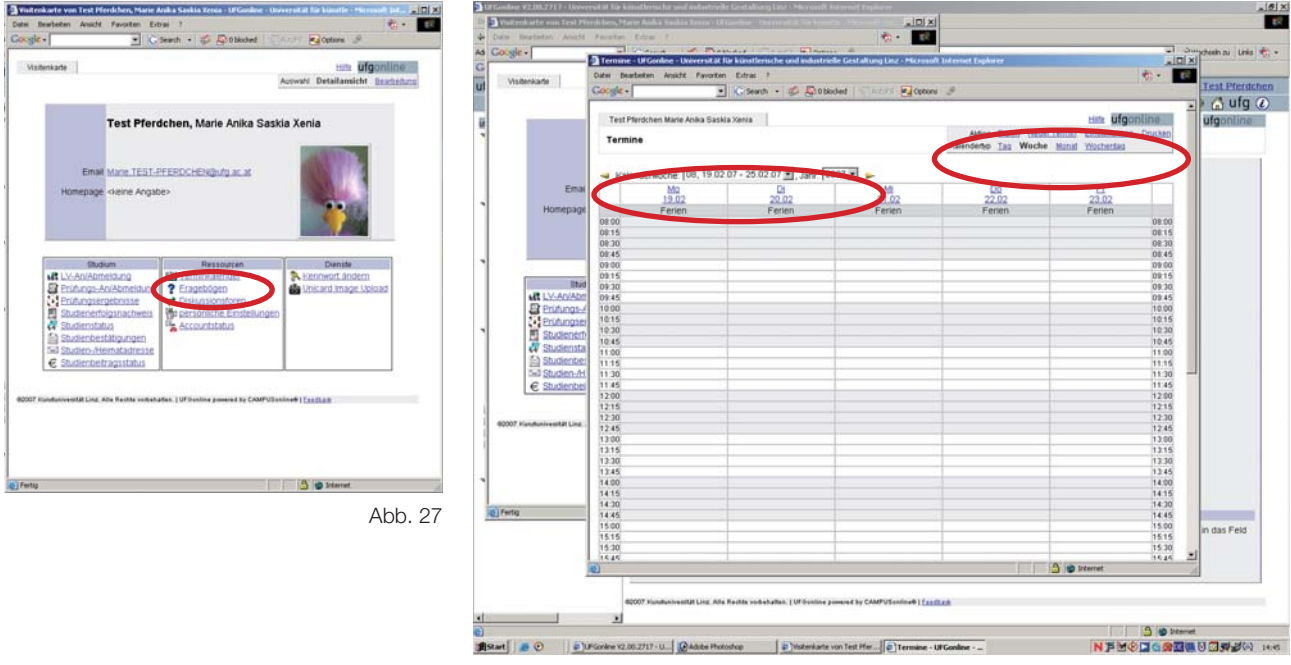

Abb. 28

Ebenfalls rechts oben findest du die Möglichkeit zum Export deiner Termine. Daneben die Erstellung eines neuen Termins (Abb. 29), weitere Einstellungen (wieviele Tage werden angezeigt, Format, Beginnzeit, Endzeit, uvm.) und schlussendlich die Möglichkeit zum Druck deines Kalenders.

Nach Auswahl des Links "neuer Termin" öffnet sich ein weiteres Fenster. Hier kannst du den Termin bennenen, beschreiben und ihn mit Datum/Uhrzeit in den Kalender übernehmen (Abb. 29).

Mit "Speichern" bestätigst du den Termin, mit "Abbrechen" kehrst du ohne einen Termin erstellt zu haben zurück zum Terminkalender.

| *·                                                                                                    | Territor Upfelder (Several Francisco Contesta Contesta Co | shift Interact Confirming                                                                                                    |                       | nchseln zu Links 🧒 -                                                                                                    |
|----------------------------------------------------------------------------------------------------|----------------------------------------------------------------------------------------------------|----------------------------------------------------------------------------------------------------|-----------------------|----------------------------------------------------------------------------------------------------|
| Visitenkarte                                                                                                    | Dete Dealartan, Ansiste Faunchan, Colone 1                                                                                                    |                                                                                                    | 1 · 1                 |                                                                                                    |
|                                                                                                    | Google • 💽 💽 Search • 🥵 🖓 Obladed 👘 🖅 🛃 G                                                                                                    | ptons I                                                                                                    |                       | Test Prerochen                                                                                                    |
|                                                                                                    | Test Plantchan Maria Anila Satkia Vania                                                                                                    |                                                                                                    | Harry information     | ula ulg c                                                                                                    |
|                                                                                                    | Teachers                                                                                                    | Aktion Export NeuerTermin                                                                                                    | Einstellungen Drucken | urgonnine                                                                                                    |
|                                                                                                    | Termine                                                                                                    | Kalendertro Tas Woche Monat                                                                                                    | Wachentag             |                                                                                                    |
|                                                                                                    | A Valan Department                                                                                                    |                                                                                                    | 100                   |                                                                                                    |
| Emai                                                                                                    | Valent Construction - Universitat für kunstlerische und industrieffe b                                                                                                    | estatung Laur - Microsoft Externet Exclusion                                                                                                    | Er                    |                                                                                                    |
| Homeoane                                                                                                    | Test Pferdthen Marie Aoka Bassia Xenia                                                                                                    | Him ufgonline                                                                                                    | 3.02                  |                                                                                                    |
| Constant of the second second s | 08:00 Never Termin                                                                                                    | Einzeltermin Taglich Wöchentlich                                                                                                    | 06.00                 |                                                                                                    |
|                                                                                                    | 08:15 gewählt. Termintyp Einzeltermin                                                                                                    |                                                                                                    | 0815                  |                                                                                                    |
|                                                                                                    | 08.45                                                                                                    |                                                                                                    | 08.45                 |                                                                                                    |
|                                                                                                    | 09.00                                                                                                    |                                                                                                    | 09.00                 |                                                                                                    |
| Shut                                                                                                    | 0915 Betreff Betreff                                                                                                    |                                                                                                    | 09:15                 |                                                                                                    |
| MR LV-An/Abr                                                                                                    | 09.45 Beschreibung                                                                                                    | 2                                                                                                    | 09:45                 |                                                                                                    |
| Entrungs-/                                                                                                    | 10:00                                                                                                    | <u> </u>                                                                                                    | 10:00                 |                                                                                                    |
| Prutungsei                                                                                                    | 10.15 Zeit Datum 22022007 Format TTMMUUU                                                                                                    |                                                                                                    | 10.15                 |                                                                                                    |
| T Studiensta                                                                                                    | 10:45 von 08:00 💌                                                                                                    |                                                                                                    | 10.45                 |                                                                                                    |
| (i) Studienber                                                                                                    | 11:00 bis 08:15 •                                                                                                    |                                                                                                    | 11:00                 |                                                                                                    |
| 5x3 Studien-/H                                                                                                    | 11:20                                                                                                    | 8                                                                                                    | 11:30                 |                                                                                                    |
| € Studienbei                                                                                                    | 11.45 Speichem Abbrechen                                                                                                    |                                                                                                    | 11.45                 |                                                                                                    |
|                                                                                                    | 1210                                                                                                    |                                                                                                    | 12:15                 |                                                                                                    |
| 0007 Kundunivesität Linz                                                                                                    | 12:30                                                                                                    |                                                                                                    | 12:30                 |                                                                                                    |
|                                                                                                    | 1245                                                                                                    |                                                                                                    | 12.45                 |                                                                                                    |
|                                                                                                    | 1315                                                                                                    | A CONTRACTOR OF A CONTRACTOR OFTA CONTRACTOR OFTA CONTRACTOR OFTA CONTRACTOR O | 13.15                 |                                                                                                    |
|                                                                                                    | 12:30                                                                                                    |                                                                                                    | 1330                  |                                                                                                    |
|                                                                                                    | 14:00                                                                                                    |                                                                                                    | 14:00                 |                                                                                                    |
|                                                                                                    | 14.15                                                                                                    |                                                                                                    | 14.15                 |                                                                                                    |
| Fertig                                                                                                    | 14:30                                                                                                    |                                                                                                    | 14.30                 | tion of the local division of the local division of the local divi |
|                                                                                                    | 15.00                                                                                                    |                                                                                                    | 15:00                 | in das Feld                                                                                                    |
|                                                                                                    | 15:15                                                                                                    |                                                                                                    | 15.15                 |                                                                                                    |
|                                                                                                    | 15.30                                                                                                    |                                                                                                    | 14.44                 | 1                                                                                                    |
| 1                                                                                                    | Contraction (Contraction)                                                                                                    | A ab Internet                                                                                                    | et .                  |                                                                                                    |
|                                                                                                    |                                                                                                    |                                                                                                    |                       |                                                                                                    |

# V. ORGANISATION UND KOMMUNIKATION ÜBER UFGONLINE

## Fragebögen

Unter den Menüpunkt "Fragebögen" in der Visitenkarte (öffnet sich im Hauptfenster; Abb. 30) kannst du Umfragen beantworten, aber auch die Ergebnisse der Umfragen einsehen. Die Abstimmung zur Zweckwidmung der Studiengebühren war eine solche Umfrage.

Bei neuen Umfragen (Fragebögen) wirst du aber auch, sofern du die entsprechende Umfrage noch nicht beantwortet hast, direkt nach der Anmeldung durch ein Pop-Up (neues Fenster) darauf aufmerksam gemacht - über dieses Pop-Up kannst du die Umfrage ebenfalls beantworten, ohne zuvor den Menüpunkt "Fragebögen" angeklickt zu haben.

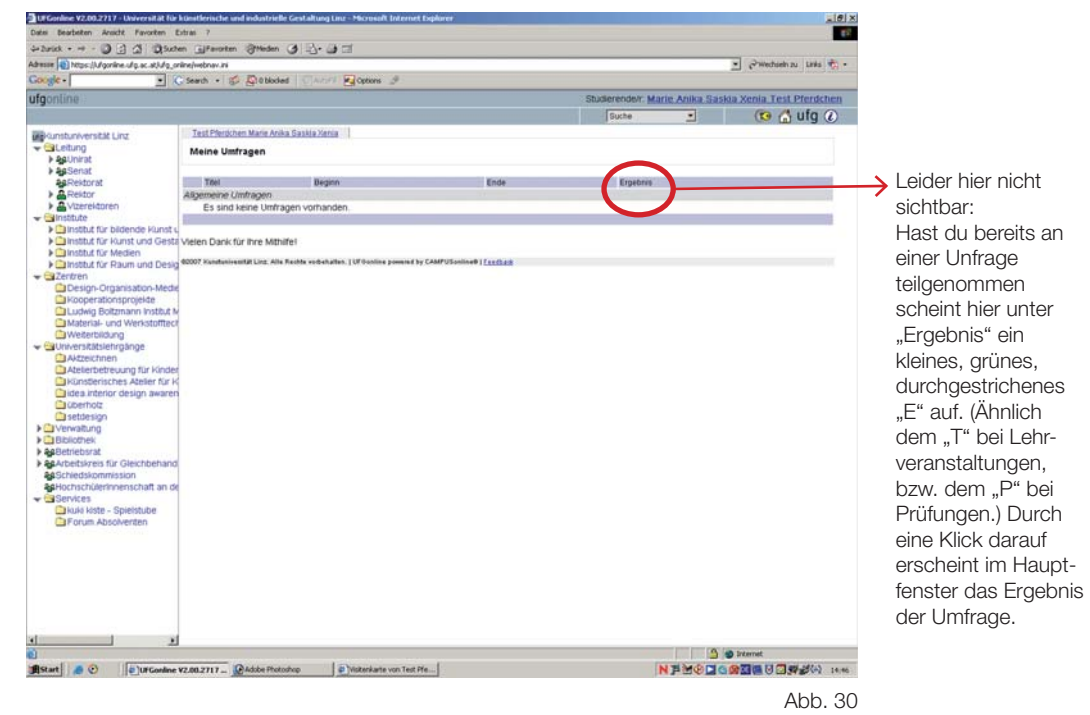

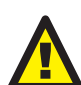

## Diskussionsforen

Zu jeder Lehrveranstaltung gibt es ein Diskussionsforum (Abb. 31). Darüber hinaus besteht die Möglichkeit Lehrveranstaltungen zu gruppieren und ein gemeinsames Forum zu betreiben (Module), bzw. ein Diskussionsforum für eine Organisation wie bspw. einer Studienrichtung einzurichten. Solche Foren können aber nur von Lehrendenseite erstellt werden.

Bist du zu einer Lehrveranstaltung angemeldet, kannst du dich zum dazugehörigen Diskussionsforum subskribieren (eintragen).

Sinn und Zweck eines solchen Diskussionsforums ist es Informationen auszutauschen. Ein viel direkteres Mittel, anstatt eine E-Mail an alle Studierenden einer Studienrichtung zu versenden. Direkter deshalb, da du genau jene Leute erreichst, die Interesse an deinen Informationen haben.

| UFGonline V2.00.2717 - Universität Fü                                                 | r künstlerische und industrielle Gestaltung Linz - Mi          | result Internet Diplarer                    |                                  | <u>_10 ×</u>                                               |                      |
|---------------------------------------------------------------------------------------|----------------------------------------------------------------|---------------------------------------------|----------------------------------|------------------------------------------------------------|----------------------|
| Late beatern whate Pavoren                                                            | total r                                                        |                                             |                                  | 1.0                                                        |                      |
|                                                                                       | uen Thamanan Gaunnen Cal 17. Ca 17                             |                                             |                                  | Constant of the later                                      |                      |
| Conside -                                                                             | Claude a C Dathalad                                            |                                             |                                  | 7 Companya Pana 471.                                       |                      |
|                                                                                       | Crean . D. Stannes . C                                         |                                             |                                  |                                                            |                      |
| uigonume                                                                              |                                                                |                                             | Subserendert. Marte Artika Sabku | Active Contraction                                         | Klickst du auf       |
|                                                                                       |                                                                |                                             | Suche                            | 🔝 🛄 uig 🕐                                                  | Eoron sub            |
| Wekunstuniversität Linz                                                               | Test Pfertichen Marie Anika Saskia Xenia                       |                                             | Alters From a distribution of    | Etille                                                     |                      |
| → equnirat                                                                            | Subskribierte Diskussionsforen                                 |                                             | Man Inditionality                | A CONTRACTOR OF CONTRACTOR                                 | skribieren" öffnet   |
| A Bektorat                                                                            | The                                                            | Detrage                                     | ungelesen                        |                                                            | sich ein weiteres    |
| Reitor     A Vizereitoren                                                             | zu Lehrveranstatungen<br>Sie sind zu keinen Foren subskribiert |                                             |                                  |                                                            | Eenster (Abb. 32 auf |
| - Cinsttute                                                                           |                                                                |                                             |                                  |                                                            |                      |
| <ul> <li>Institut für bildende Kunst</li> <li>Dinstitut für kunst und Gast</li> </ul> | 20 Gruppen von Lehrveranstattungen                             |                                             |                                  |                                                            | Seite)               |
| Institut für Medien                                                                   | <ul> <li>Sie sind zu keinen Foren subskribiert.</li> </ul>     |                                             |                                  |                                                            |                      |
| Institut für Raum und Desig                                                           | zu Organisationen                                              |                                             |                                  |                                                            |                      |
| Design Organisation Med                                                               | Sie sind zu keinen Foren subskribiert.                         |                                             |                                  |                                                            |                      |
| Kooperationsprojekte                                                                  |                                                                |                                             |                                  | 5                                                          |                      |
| Ludwig Boltzmann Institut I                                                           | 4                                                              |                                             |                                  |                                                            |                      |
| Material- und Werkstofflec                                                            | 02007 Nurstunivestal Linz, Alle Reolds volbehalten, [UP)       | Lonline powered by CAMPUSonline®   Teedbalk |                                  |                                                            |                      |
| - Cuniversitätslehrgänge                                                              |                                                                |                                             |                                  |                                                            |                      |
| Aktzeichnen                                                                           |                                                                |                                             |                                  |                                                            |                      |
| Atelerbetreuung für Kinde                                                             | 1                                                              |                                             |                                  |                                                            |                      |
| idea interior design awarei                                                           |                                                                |                                             |                                  |                                                            |                      |
| Coerhotz                                                                              |                                                                |                                             |                                  |                                                            |                      |
| setdesign                                                                             |                                                                |                                             |                                  |                                                            |                      |
| <ul> <li>TBibliothek</li> </ul>                                                       |                                                                |                                             |                                  |                                                            |                      |
| ▶ ₩8etriebsrat                                                                        |                                                                |                                             |                                  |                                                            |                      |
| Arbeitskreis für Gleichbehand                                                         | 1                                                              |                                             |                                  |                                                            |                      |
| Schiedskommission                                                                     |                                                                |                                             |                                  |                                                            |                      |
| - Services                                                                            | ]                                                              |                                             |                                  |                                                            |                      |
| 🗀 kuki kiste - Spielstube                                                             |                                                                |                                             |                                  |                                                            |                      |
| Forum Absolventen                                                                     |                                                                |                                             |                                  |                                                            |                      |
|                                                                                       |                                                                |                                             |                                  |                                                            |                      |
|                                                                                       |                                                                |                                             |                                  |                                                            |                      |
|                                                                                       |                                                                |                                             |                                  |                                                            |                      |
|                                                                                       |                                                                |                                             |                                  |                                                            |                      |
|                                                                                       |                                                                |                                             |                                  |                                                            |                      |
|                                                                                       |                                                                |                                             |                                  |                                                            |                      |
| 4                                                                                     |                                                                |                                             |                                  |                                                            |                      |
|                                                                                       |                                                                |                                             |                                  | Internet                                                   |                      |
| IStart @ Purcostor                                                                    | WINDTHI Patche Photochen                                       | whate you Test Ple                          | NEMOCION                         | 7 10 11 11 10 40 40 10 10 10 10 10 10 10 10 10 10 10 10 10 | Abb. 31              |
| Teloronna                                                                             |                                                                |                                             |                                  | and the other states                                       |                      |

# V. ORGANISATION UND KOMMUNIKATION ÜBER UFGONLINE

Nachdem du rechts oben "Foren subskribieren" (Abb. 31 auf Seite ) angeklickt hast öffnet sich ein weiteres Fenster (Abb. 32) mit allen Lehrveranstaltungen zu denen du angemeldet bist und weiteren Gruppen-, bzw. Organisationsforen.

Nun kannst du die Lehrveranstaltung, zu dessen Forum du dich anmelden möchtest, mit einem Häckchen markieren und mit "Subskribieren" bestätigen, bzw. mit "Abbrechen" (ohne eine Anmeldung durchzuführen) zum Hauptfenster zurückkehren.

| Test Pferdchen Marie Anika Saskia Xenia                                                                                                    | the utgonupe                                      |                   |                              |                |
|----------------------------------------------------------------------------------------------------|---------------------------------------------------|-------------------|------------------------------|----------------|
| Diskussionsforen - Subeken                                                                                                    |                                                   |                   | - Swed                       | hielh zu Links |
| The                                                                                                    | Betraje                                           | Studierende/r: Ma | rie Anika Saskia Xenia 1     | Test Pferdo    |
| u Lehnveranstaltungen                                                                                                    |                                                   | Gybe              | . (73                        | Aufo           |
| Z LV-410.016 Keramik VB (KE) Wintersemester 2006                                                                                                    |                                                   | Johne             | 1 10                         | m uig          |
| UV-420.025 Gestatungslehre / Wahrnehmung (GU)<br>Wintersemester 2006                                                                                                    | 0                                                 | Autor Ecc         | en subskribieren Denachricht | igunden läsch  |
| Gruppen von erforstatungen<br>Es sind keine neuen Foren für Sie vorhanden. Die Telina<br>Gruppe einer Lehrveranstatung ist Voraussetzung für de<br>betreffenden Forum. Zur Telinanme wählen Sie "Lehrver<br>inrer Vistenkarte.                                                                                                    | ihme an einer<br>en Zugang zum<br>anstatungen* in |                   | ungelesen                    |                |
| / Organisationen                                                                                                    |                                                   |                   |                              |                |
| Subskribieren                                                                                                    | Abbrechen                                         |                   |                              |                |
|                                                                                                    | -1                                                |                   |                              |                |
| who A                                                                                                    | and the second second                             |                   |                              |                |
| Atzections<br>Atzection<br>Atzection<br>Künsterisches Atelier<br>Michaelischer für K<br>Michaelischer Anderen für K<br>Michaelischer Anderen für K                                                                                                    |                                                   |                   |                              |                |
| Artestonen Artestonen Artestonen Kantestonen Kantesto |                                                   |                   |                              |                |

Hast du dich zu einem Forum eingetragen, scheint es von nun im Hauptfenster (nachdem du in der Visitenkarte den Menüpunkt "Diskussionsforen" ausgewählt hast) auf.

Klicke nun auf das Forum, in dem du einen Beitrag lesen, verfassen oder kommentieren willst. Im Hauptfenster öffnet sich das gewählte Forum, und wie bereits bekannt findest du rechts oben alle zur Verfügung stehenden Aktionen.

Du kannst deinen Beiträgen sogar eine Datei (z.B. Mitschrift) beifügen.

# **VI. SONSTIGES**

## Accountstatus und Unicard Image Upload

Nur der Vollständigkeit halber:

Der Accountstatus gibt Aufschluss über deine Systemnutzung und deine Berechtigungen im System. Es gibt keine Änderungsmöglichkeiten.

Das "Unicard Image" ist das Foto, das auf deinem Studierendenausweis abgebildet ist. Bis dato ist es nicht erlaubt hier ein anderes Bild hochzuladen (Logischerweise hätte das auch nur Auswirkung auf eine Neuausstellung deines Studierendenausweises).